## **1. INTRODUCTION**

#### 1.1 EFI SCAN 1.5+

- FI SCAN 1.5+ is specialized PC tool pack includes 02 PC software and 02 electrical adapters used to diagnose faults, analyze live data, active test actuators and programming parameters for all TOYOTA, LEXUS, SCION vehicles which are compliant with:

- All cars and light trucks from 1980 to now in the world

- All OBD-I (car from 1980 to 1996), M-OBD (car use K-line for markets as Asian, Africa, Middle East and Australia...), OBD-II standard

- All gasoline and diesel engine/ Motors

- All electrical systems that controlled by ECU as Engine, Body, and Chassis...

- All kind of diagnosis connectors as DLC1 (rectangle), DLC2 (circle), DLC3 (trapezoid)

- This equipment can works well with all Toyota cars have 16 pin connectors (*DLC3*) that some specialized OBD-II scanner of other companies does not work.

- All OBD-II engine systems of other manufacturer for cars and trucks in the world.

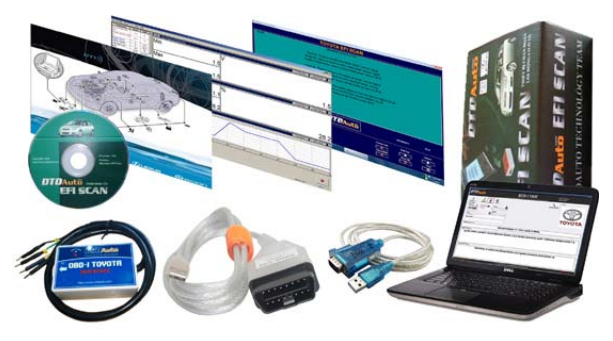

## **1.2 APPLICATION**

- Used to determine trouble of all electronic systems controlled by ECU of TOYOTA, LEXUS, SCION vehicles. It cover all standard OBD-I, M-OBD, OBD-II.

- Specially, it can work well for all cars with connector is 16 pins same OBD-II connector but not working with cheap OBD-II Scanner. Example ECM models:

15BT, 1AZ-XX, 1CD-FTV, 1E, 1FZ-FE, 1GR-FE, 1HD-XX, 1HZ, 1KD-FTV, 1KZ-XX, 1MZ-FE, 1RZ, 1NZ-FE, 1SZ-FE, 1TR-FE, 1WZ, 1ZZ-FE, 1UZ-FE, 1G-FE, 2AD-TRB, 2AZ-FE, 2C-XX, 2E-XX, 2GR-FE, 2JZ-XX, 2KD-FTV,

# DTDAuto

2LXX, 2RZ-XX, 2TR-FE, 2TZ-XX, 2UZ-FE, 2VZ-FE, 2S-E, 2ZZ-XX, 2ZR-XX, 3C-TE, 3L, 3E-XX, 3GR-FE, 3MZ-FE, 3RZ-FE, 3S-XX, 3VZ-XX, 3ZZ-FE, 3UZ-FE, 3VZ-XX, 3ZR-XX, 4A-XX, 4E-FE, 4GR-FE, 4ZZ-FE, 5E-FE, 5K, 5S-FE, 5VZ-FE, 7A-FE, 7M-XX, 22R-XX...

Example ECM models:

+ Toyota: Aygo, Avensis, Avalon, Camry, Carina, Corolla, Crown, Corolla, Celica, Cressida, Dyna, Zace, Altis, Innova, Sienta, Supra, Harrier, Prado, Previa, Picnic/Sports Van, Land Cruiser, Hilux, Hiace, Fortuner, MR2, Rav4, Yaris, Starlet, Supra, Paseo, LiteAce, 4-Runner, Tacoma, Tercel, MR-II,... and all other models in <u>Reference in car list</u> + Lexus: CT 200h, ES 350, GS 350, GS 450, GS 460, HS 250, IS 250, IS, 350, IS F, LS 460, LS 600h, GX 460, LX 570, RX 350, RX460, LX 570, RX 350, RX 450h
+ Sicon: bbX, iQ, FR-S, tC, t2B, xA, xB, xD, Fuse

- It can be used other application:

+ A repairing-tool for workshop or a training-tool for Vocational School.

+ Connect to automotive vocational trainer of EFI, ABS, SRS, AT, BODY vv... system

+ A technical tester for private cars

#### **1.3 FUNCTION**

#### - The main functions:

+ Read/Clear fault codes in ECUs, give repair suggestions: sensor systems, actuators, ECU for most electronic system on vehicles such as engine system, automatic transmission (*AT*), anti-lock braking system (*ABS*), airbag system (*SRS*), body system ...

+ Reset all of ECUs, turn off check engine light

+ Show parameter live data in different formats as analog clock, realtime data graph, statistical table...

+ Active test ON/ OFF actuators/ component

+ Show ECU information

+ Check monitoring status of systems

+ Programming key Immobilizer as add a registry key, edit key, clear registration key

- + Setting/ Programming special data Injectors
- + Setting/ Program TPMS (Tire Pressure Monitoring System)
- + Support for reset period maintenance (MAINT)
- + Look up fault codes

- Better support for diesel vehicle

- Support for reset period maintenance (MAINT)
- Support read fault code by both MIL and K-line serial data

- A best solution using PC software is installed on computer and combined with a signal converter to connect with ECU on car.

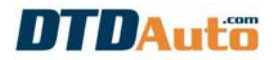

#### - Systems coverage:

- + Engine control system (PCM)
- + Chassis system (Chassis)
- + Anti-lock braking system (ABS)
- + Traction control system (TCS)
- + Electronic gear control system (AT/EG)
- + Body system (Body)
  - + Door lock system
  - + Lighting system
  - + Wiper & washer system
  - + Window & convertible system
  - + Air conditioner control system
  - + Door lock remote control system
  - + Mirror system
  - + Electric seat control system
- + Airbag system (SRS)
- + Instrument panel system (IP)
- + Key security system (Immobilizer)
- + 4-wheel drive system (4WD)
- + Cruise control system (ACC)
- + Electronic power steering system (EPS)
- + Hybrid system
- + Electronic damping system (ECS)
- + Radio system
- + Parking support system
- + Electronic stability system (ESP)
- + Audio system (Audio)
- + Other electronic control systems vv...

#### - Other special functions vv...

#### **1.4 PACKAGE**

| No. | VOLUME | DESCRIPTION                                              | IMAGE |
|-----|--------|----------------------------------------------------------|-------|
| 1   | 01     | OBD-I & MOBD EFISCAN converter<br>with 04 singe lines    |       |
| 2   | 01     | MOBD & OBD-II EFISCAN converter<br>integrated in cable   |       |
| 3   | 01     | Software for OBD-I, MOBD and<br>OBD-II Standard on CDROM |       |

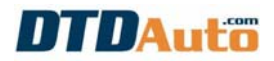

| 4 | 01 | 2.0 USB to COM cable |          |
|---|----|----------------------|----------|
| 5 | 01 | Guide book           | ETI SCAN |

#### **1.5 COMPUTER**

- 1. Processor: Pentium 733 MHz or more
- 2. RAM: 64 MB or more
- 3. Video card: 32 MB Video Ram or more
- 4. Windows version: WinXP, Win7, Win8
- 5. Text font: Window font system
- 6. Screen 1024 by 786 or more & Color (16 Bit or more)

## 2. INSTALL EFI SCAN 1.5+

#### CASE 1:

- If your car is Toyota DLC has 16 pins (*Diagnostic Link Connector*), it is MOBD or OBD-II standard. You must use TECHSTREAM software (*in folder MOBD\_OBD-II TOYOTA on CD*) with USB cable J2534 MINI VCI as picture below:

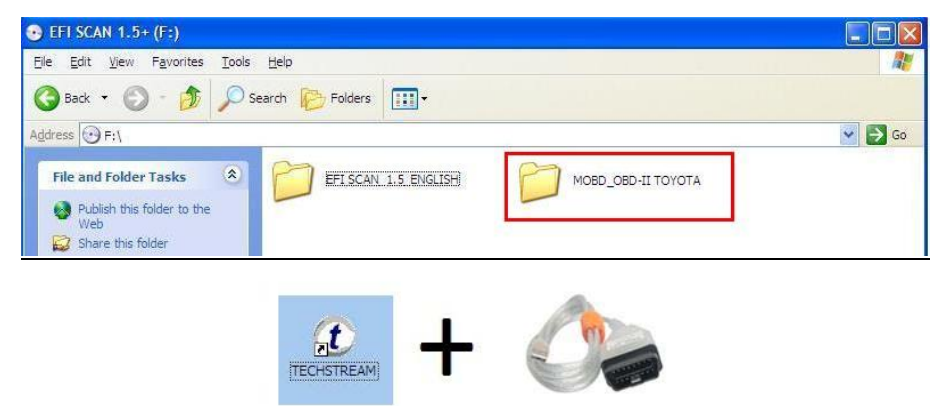

If you install and use software and software is not correct, it will not connect and not works.

- To install TECHSTREAM software, you can look into 2.1 items.

#### CASE 2:

- If your car connector is 17 & 23 pins (*Diagnostic Link Connector - DLC*) then your car is OBD-I standard. You must use EFI SCAN 1.5 software (*in* 

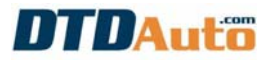

*folder EFI SCAN 1.5\_ENGLISH on CD)* with OBD-I TOYOTA adapter as picture below:

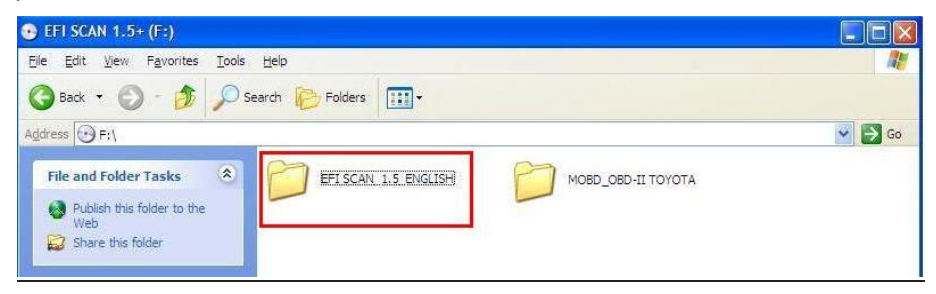

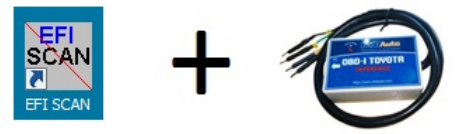

- To install the EFI SCAN 1.5 software, you can look into 2.2 items.

#### 2.1 INSTALL TECHSTREAM SOFTWARE

#### 2.1.1 Install MVCI Driver for TOYOTA

1. <u>Step 1</u>: Open folder name: "MOBD\_OBD-II TOYOTA" on the CD of EFI SCAN 1.5+

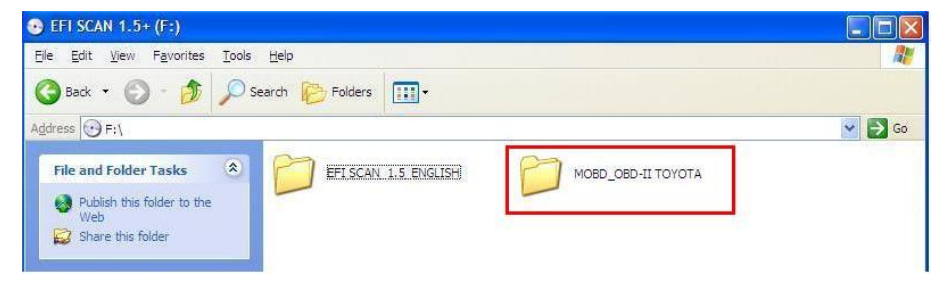

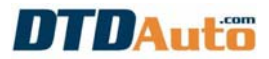

## 2. Step 2: Run file "MVCI Driver for TOYOTA"

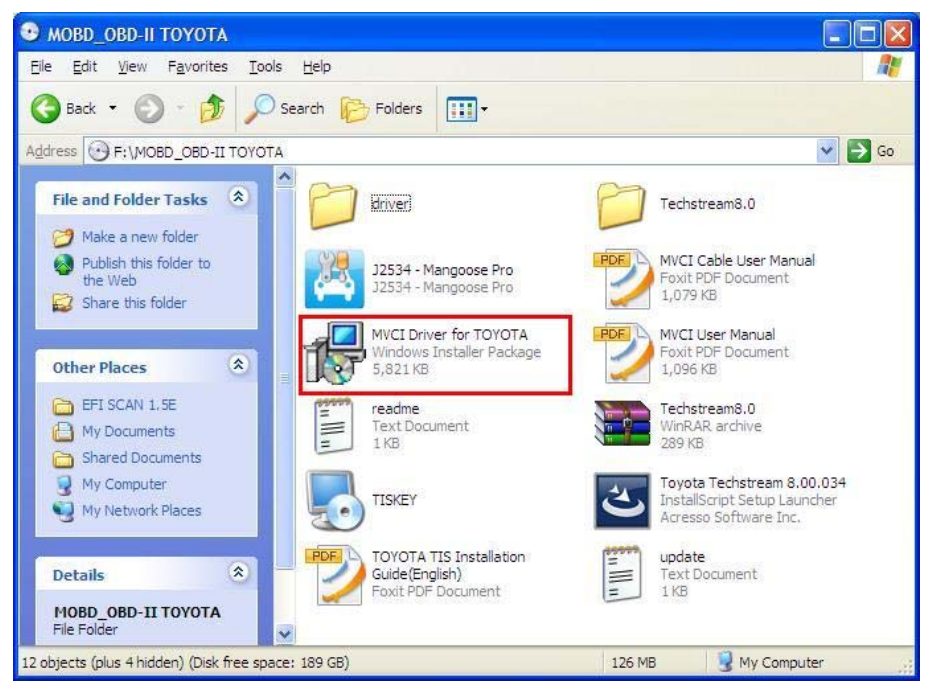

#### 3. Step 3: Click "Next"

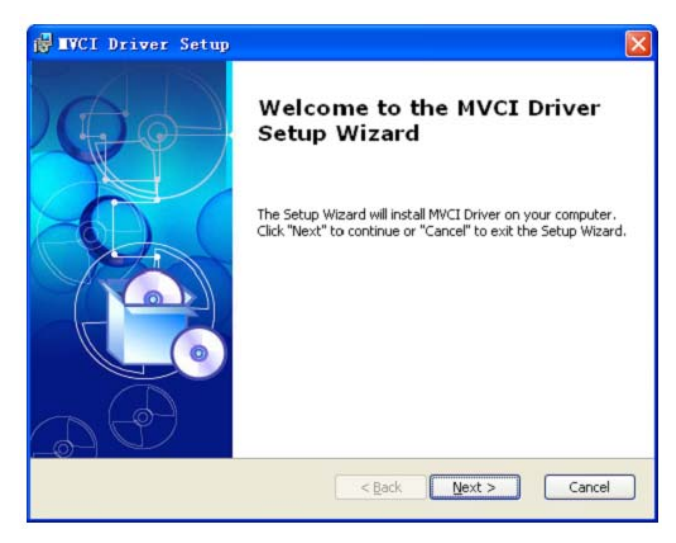

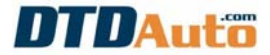

4. <u>Step 4</u>: Select Installation Folder (*Please set default part*). Then click "Next"

| d IVCI Driver Setup                                                                         |                      |
|---------------------------------------------------------------------------------------------|----------------------|
| Select Installation Folder<br>This is the folder where MVCI Driver will be installed.       |                      |
| To install in this folder, click "Next". To install to a different folder, ent<br>"Browse". | er it below or click |
| Eolder:                                                                                     |                      |
| C:\Program Files\XHorse Electronics\MVCI Driver\                                            | Browse               |
| ódvancad Tostallar                                                                          |                      |
| Auvaliceu Inscaler                                                                          | Cancel               |

5. Step 5: Click "Install" to begin Installation

| IVCI Driver Setup                                                        |                                                                                                 |
|--------------------------------------------------------------------------|-------------------------------------------------------------------------------------------------|
| Ready to Install                                                         |                                                                                                 |
| The Setup Wizard is ready to t                                           | begin the MVCI Driver installation                                                              |
| Click "Install" to begin the insta<br>installation settings, click "Back | allation. If you want to review or change any of your<br>k". Click "Cancel" to exit the wizard. |
|                                                                          |                                                                                                 |
|                                                                          |                                                                                                 |
|                                                                          |                                                                                                 |
| vanced Installer                                                         |                                                                                                 |
|                                                                          | S Back Install Cancel                                                                           |

Please wait for the Installing to finish show on:

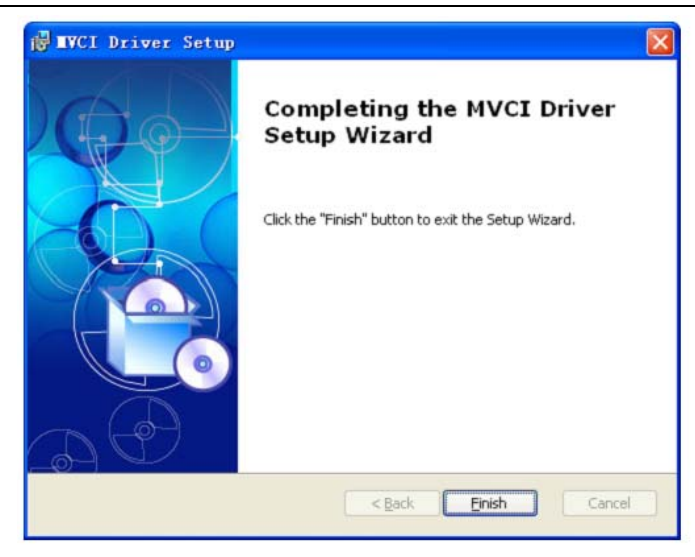

- Click "Finish".

#### 2.1.2 Install TOYOTA Techstream Software

1. <u>Step 1</u>: Open folder name: "MOBD\_OBD-II TOYOTA" in CD of EFISCAN 1.5+

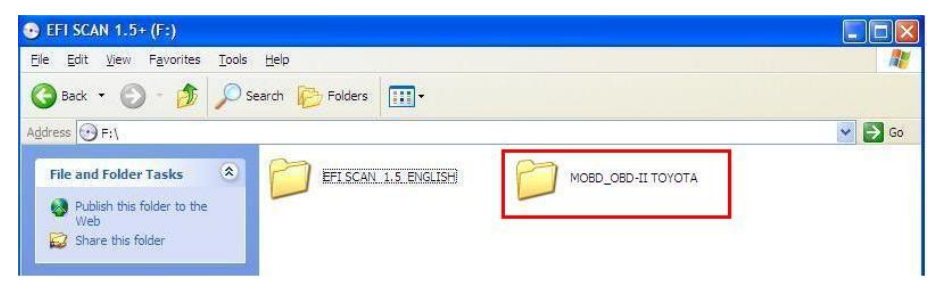

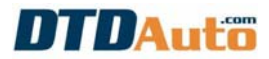

#### 2. Step 2: Open file name: "Toyota Techstream 8.00.034"

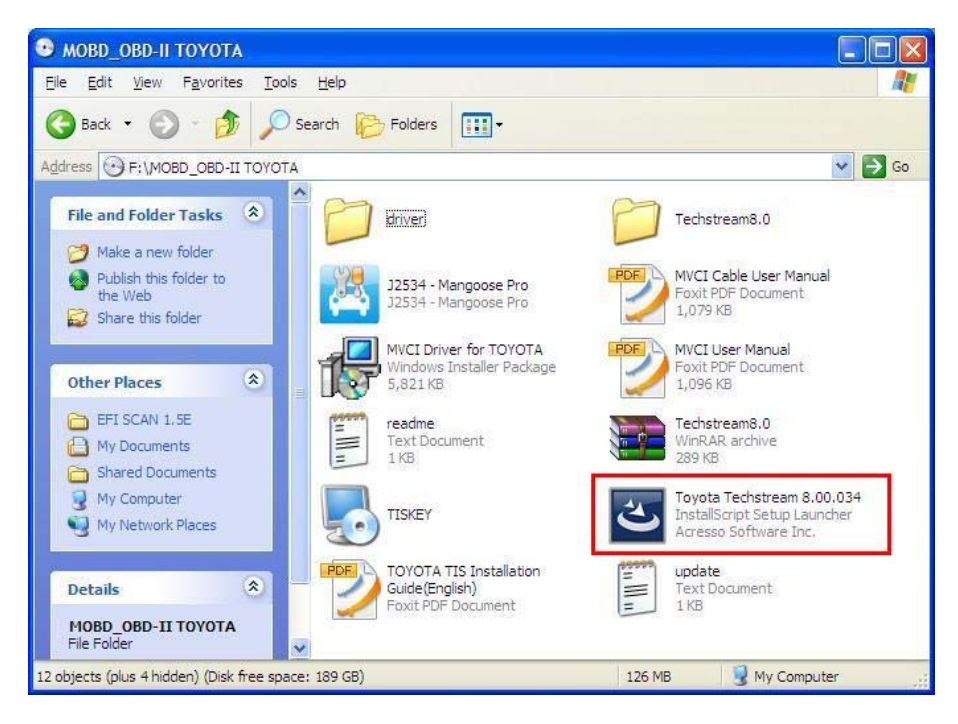

3. Step 3: Select "Language", then click "Next"

| Techstream Software - InstallShield Wizard                                                |           |
|-------------------------------------------------------------------------------------------|-----------|
| Choose Setup Language<br>Select the language for the installation from the choices below. | ASA.      |
| Chinese (Simplified)<br>English<br>French (Lanadian)<br>German<br>Italian<br>Spanish      |           |
| InstallShield Kack                                                                        | t> Cancel |

4. Step 4: Click "Next"

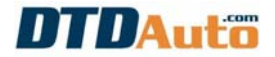

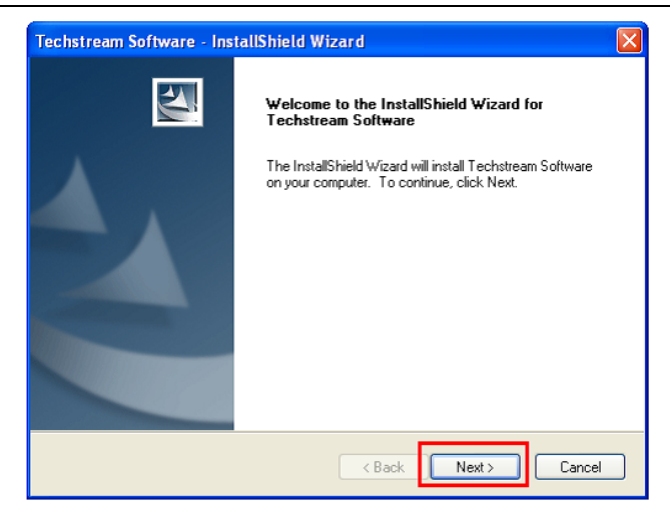

5. <u>Step 5</u>: Enter Customer Information, then click "Next"

| Customer Information<br>Please enter your information.                             |                                | 4       |
|------------------------------------------------------------------------------------|--------------------------------|---------|
| Please enter your name and the name<br>User Name<br>USER<br>Company Name<br>TOYOTA | me of the company for which yo | u work. |
| stallShield                                                                        |                                |         |

#### 6. Step 6: Click "Install button"

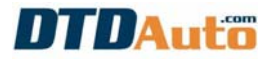

| Techstream Software - InstallShield Wizard                                                       |                |
|--------------------------------------------------------------------------------------------------|----------------|
| Ready to Install the Program<br>The wizard is ready to begin installation.                       | Z              |
| Click Install to begin the installation.                                                         |                |
| If you want to review or change any of your installation settings, click Back. Click the wizard. | Cancel to exit |
| InstallShield                                                                                    | Cancel         |

7. Step 7: Click "Finish button"

| Techstream Software - Ins | tallShield Wizard                                                                                                    |
|---------------------------|----------------------------------------------------------------------------------------------------|
|                           | InstallShield Wizard Complete<br>The InstallShield Wizard has successfully installed Techstream<br>Software. Click Finish to exit the wizard. |
|                           | < Back Finish Cancel                                                                                                    |

8. Step 8: Open file name: "J2534 - Mangoose Pro"

# DTDAuto

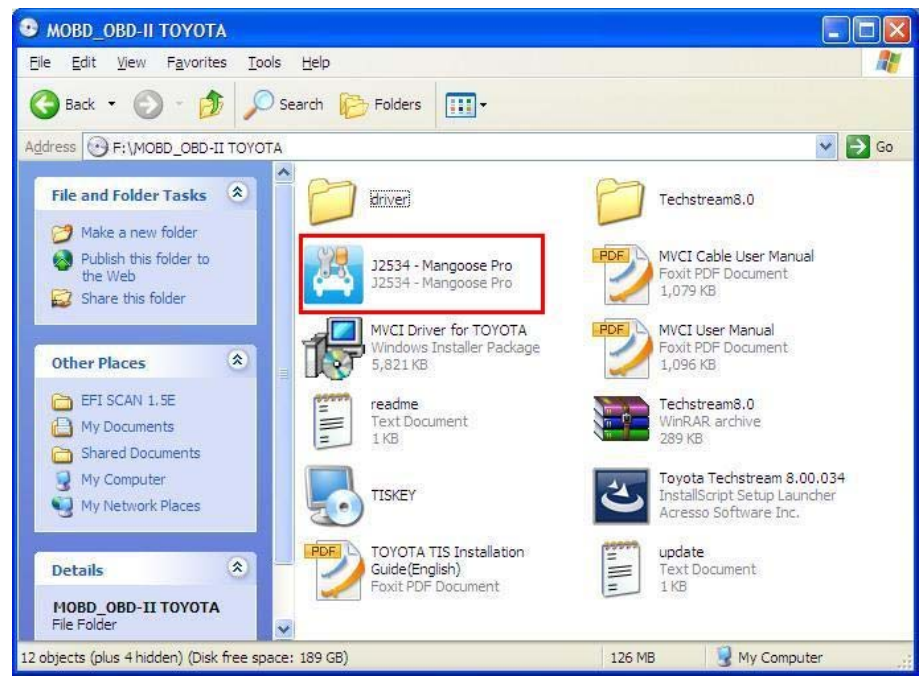

## 9. Step 9: Click "Enter" from Keyboard

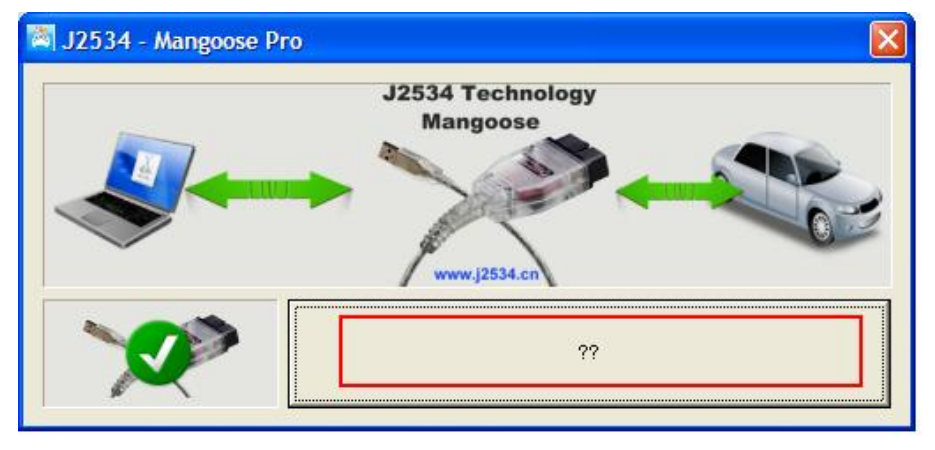

10. Step 10: Open file name: "TISKEY" in "MOBD\_OBD-II TOYOTA" folder

# DTDAuto

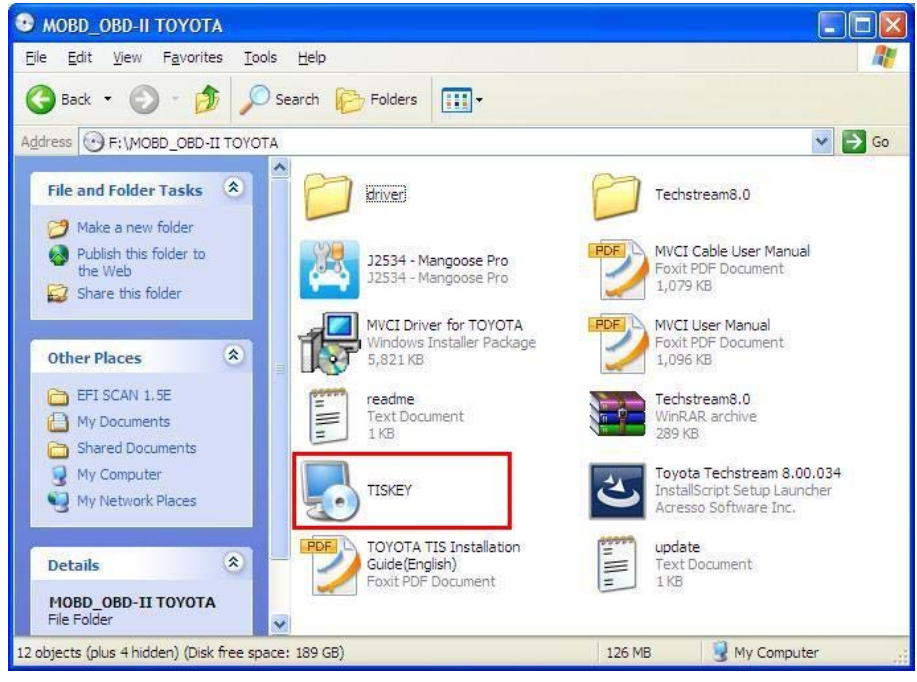

## 11. Step 11: Click "Accept button"

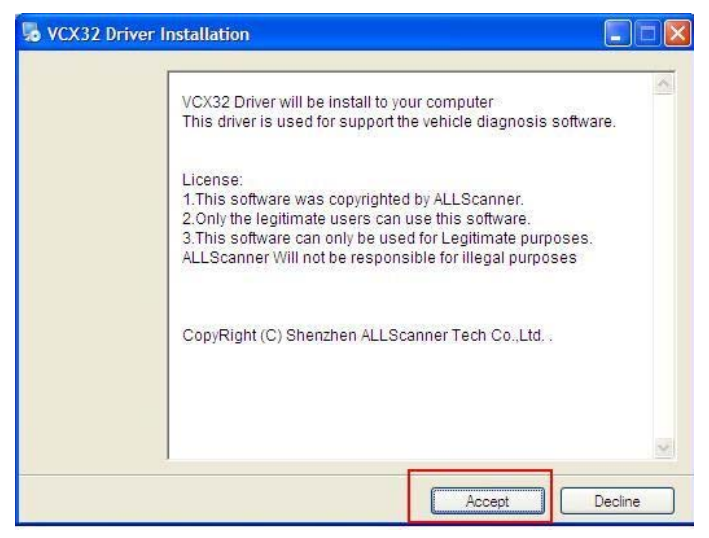

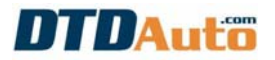

#### 2.1.3 Get Active code of Techstream software

Notes: If your computer runs Windows 7, Windows 8 64 bit version you need get Active code. If your computer runs other Windows operating version, you ignore this item.

The procedure for getting active code me data is as follows.

**1.** <u>Step 1</u>: Open "C:\Program Files\Toyota Diagnostics\Techstream\bin" folder

2. <u>Step 2</u>: Rename name of MainMenu.exe file to any name (Notes, for safe, please backup original MainMenu.exe file to other folder).

3. Step 3: Open folder "Patch 8.0 Win 7 64bit/ Win8" in EFI SCAN 1.5+ CD

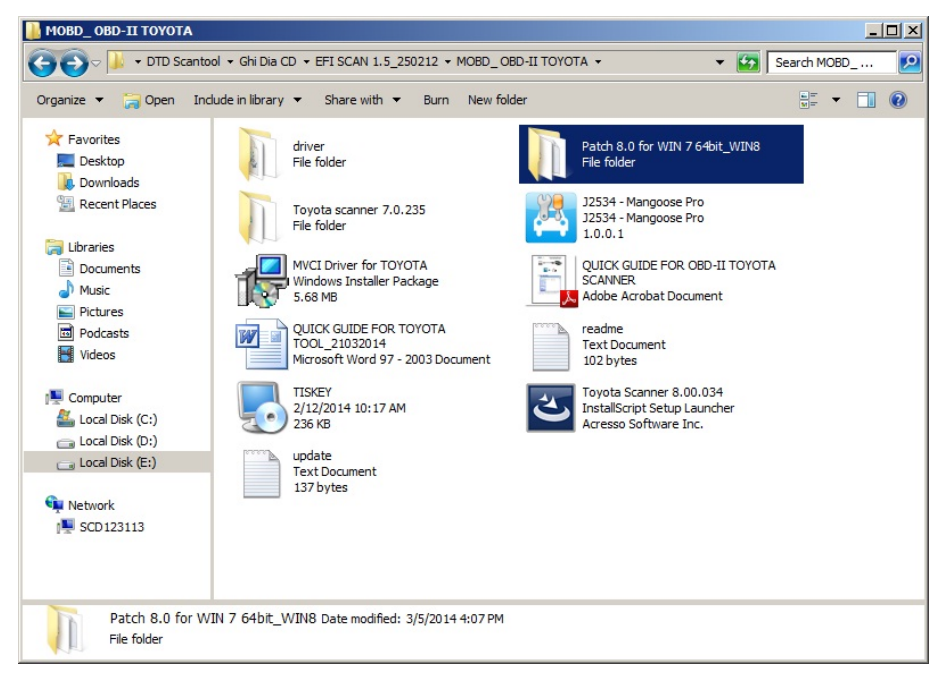

The screen display as below:

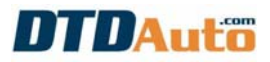

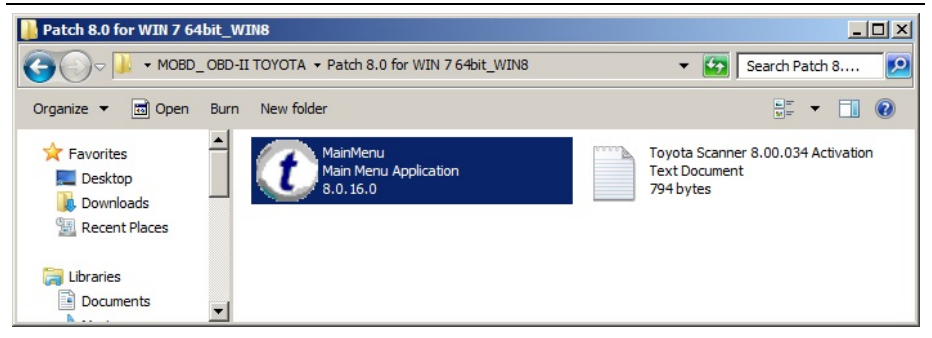

4. <u>Step 4</u>: Copy "MainMenu.exe" file to "C:\Program Files\Toyota Diagnostics\ Techstream\ bin" folder

5. <u>Step 5</u>: Start your Toyota Scanner software and use this Key to activate your Toyota Scanner:

6. Step 6: Select "Register Software" menu in Setup menu of software

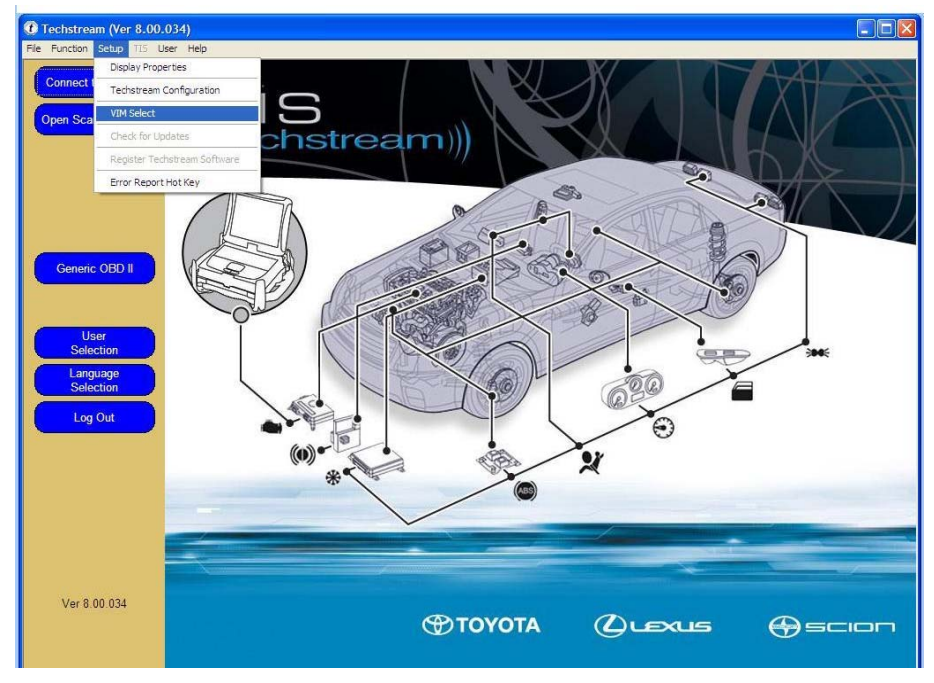

7. <u>Step 7</u>: Enter activate code to active text box then click "OK" button Active code:

abbe703c18739c897dae24400b78aeb530001302010241

- 2.1.4 Setting for Techstream software
- 1. Step 1: Open file "Techstream" on desktop

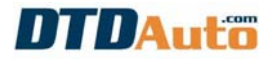

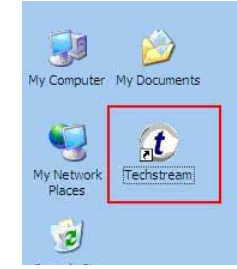

#### The screen display as below:

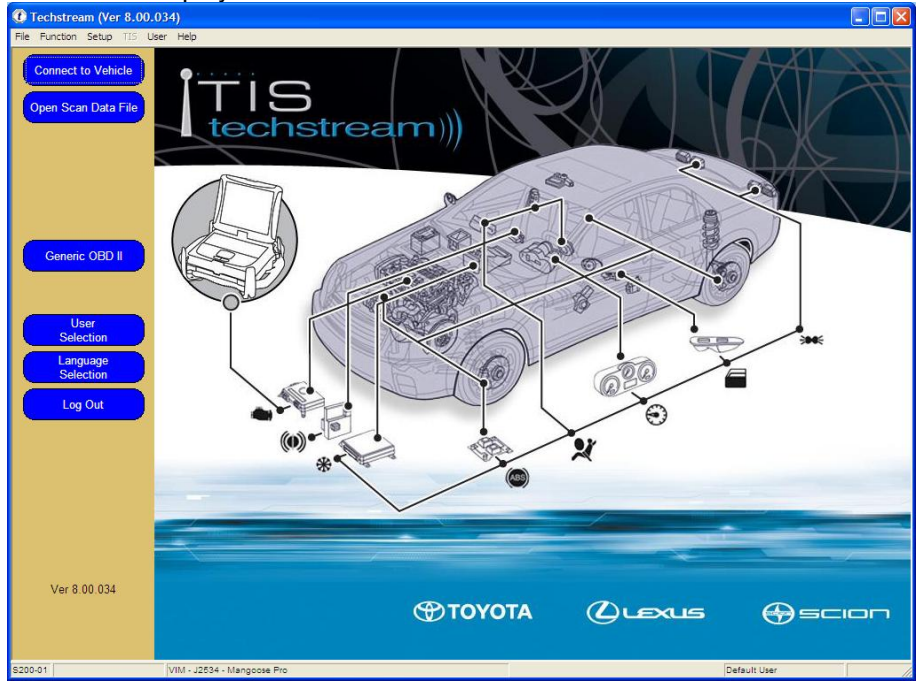

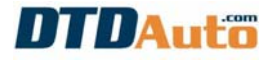

#### 2. <u>Step 2</u>: Select "Setup/VIM Select" as below:

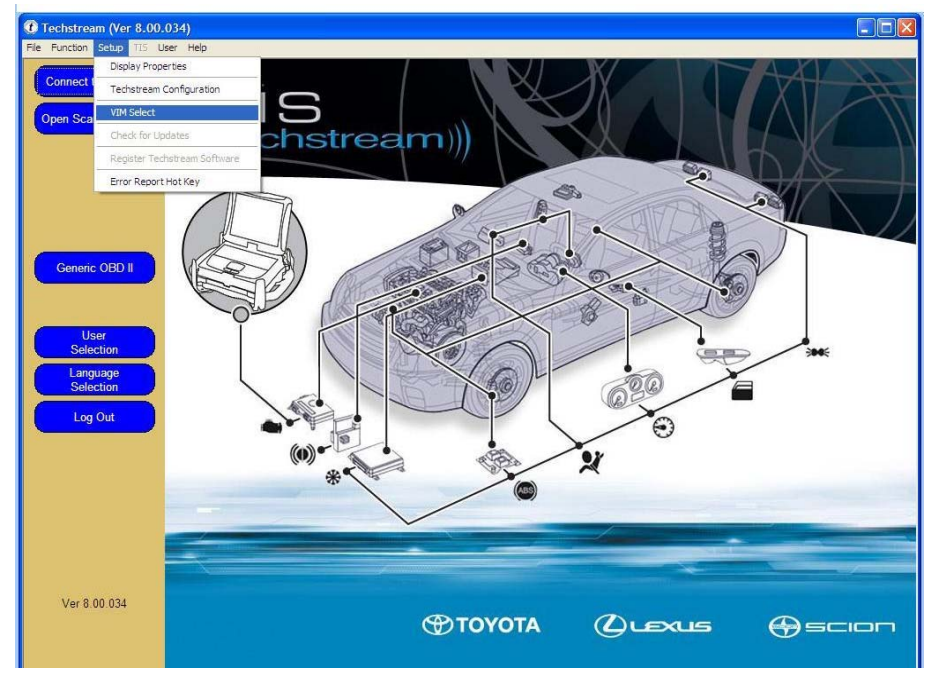

3. Step 3: Select "J2534 - Mangoose Pro". Then click "OK"

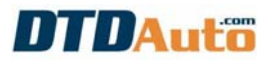

| VIM Select (Z999-05)                                                                                                    |                                                                                                    | × |
|----------------------------------------------------------------------------------------------------|----------------------------------------------------------------------------------------------------|---|
| Interface setup: 1                                                                                                    | J2534 - Mangoose Pro 💽 Detail                                                                                                    | - |
| Vendor Name<br>Device Name<br>ProtocolsSupported<br>CAN<br>ISO15765<br>J1850VPW<br>ISO9141<br>ISO14230<br>SCI_A_ENGINE<br>SCI_A_ENGINE<br>SCI_A_TRANS<br>SCI_B_ENGINE<br>SCI_B_TRANS<br>Function Library<br>ConfigApplication | : J2534 Technologies, Inc.<br>J2534 - Mangoose Pro<br>1<br>1<br>1<br>1<br>1<br>1<br>0<br>0<br>0<br>0<br>0<br>0<br>0<br>0<br>0<br>0<br>0<br>0<br>0 |   |
| 2                                                                                                    | Cancel                                                                                                    |   |

#### 4. Step 4: Select "Setup/ Techstream Configuration"

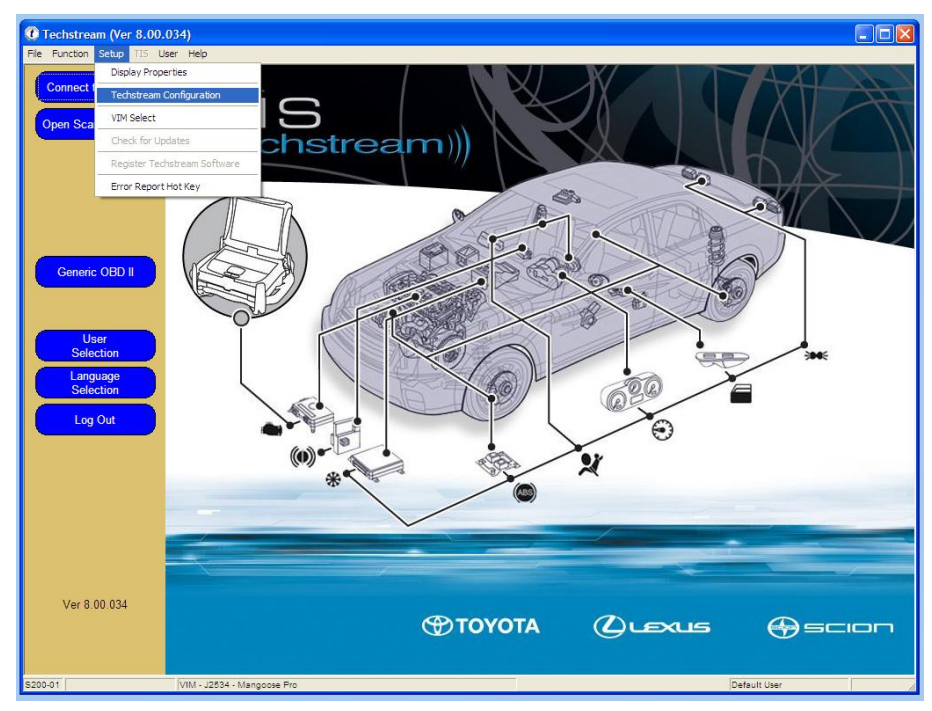

#### 5. Step 5: Select Area. Click "Next"

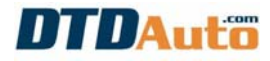

| Fechst | ream Configuration (S822-04) |
|--------|------------------------------|
| Ar     | ea Selection                 |
|        | North America                |
|        | Japan                        |
|        | North America                |
|        | Other                        |
|        | Next> Cancel                 |

6. Step 6: Select Language. Then click "Next"

| Techstream Configuration (S822-05) |
|------------------------------------|
| Default Language Selection         |
| English                            |
| <back next=""> Cancel</back>       |

7. <u>Step 7</u>: Then select "OK". The installation is complete.

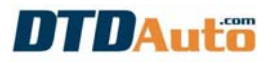

# Techstream Configuration (S822-01) Please input the following information. Coptional Information

| This Information is used for error report follow up.   |                            | This information will appear on the header of<br>printed reports. |
|--------------------------------------------------------|----------------------------|-------------------------------------------------------------------|
| Dealer Name                                            | 111                        | Dealer Address                                                    |
| Dealer Code                                            | 111                        | <u>^</u>                                                          |
| Dealer Phone                                           | 111                        | × ×                                                               |
| Dealer Country<br>/Region                              | United States              | Dealer Email                                                      |
| This selection is us<br>network settings.<br>User Type | ed to configure Techstream | Dealer Website                                                    |
| Example:<br>TOYOTA/LEXUS<br>U.S.                       | S/SCION Dealers in the     | OK Cancel                                                         |

## 2.2 INSTALL EFI SCAN SOFTWARE

#### 2.2.1 Install USB to COM converter

#### 1. <u>Step 1</u>:

- Insert EFI SCAN installation CDROM into computer.
- Open folder "EFI SCAN\_1.5\_ENGLISH"
- Open folder "USB-Com Driver 2.0"
- Run Setup.exe file in "USB-Com Driver 2.0" folder
- Wait few seconds for the installation to complete.

Now, you have driver for USB-COM converter.

#### 2. Step 2:

- Setting serial visual port configuration USB serial port number must like port number in setting of EFI SCAN software. Example: you could set COM port is 04 as bellow:

- Click on right mouse on "My Computer" item in the desktop screen and next click left mouse in "Properties" menu.

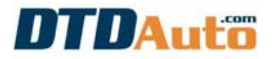

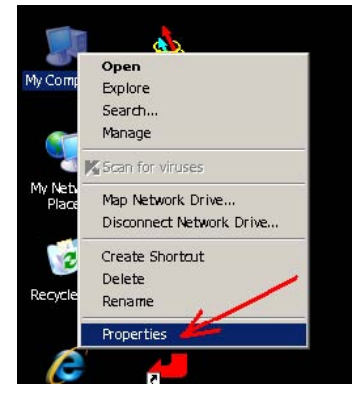

- Click on "Hardware" Tab and next to "Device Manager" button.

| System     | Restore Automati                                                                               | c Updates Remote                                                                           |
|------------|------------------------------------------------------------------------------------------------|--------------------------------------------------------------------------------------------|
| General    | Computer Name                                                                                  | Hardware Advanced                                                                          |
| Device M   | anager                                                                                         |                                                                                            |
| Ż          | The Device Manager lists all the<br>on your comparer. Use the Dev<br>properties of any device. | e hardware devices installed<br>vice Manager to change the                                 |
|            |                                                                                                | 7 Device Manager                                                                           |
| Drivers -  | /                                                                                              |                                                                                            |
| <b>*</b> / | Driver Signing lets you make su<br>compatible with Windows. Win<br>how Windows connects to Win | ire that installed drivers are<br>dows Update lets you set up<br>ndows Update for drivers. |
|            | Driver Signing                                                                                 | <u>₩</u> indows Update                                                                     |
| Hardware   | Profies                                                                                        |                                                                                            |
| Ð          | Hardware profiles provide a wa<br>different hardware configuration                             | y for you to set up and store<br>ns.                                                       |
|            |                                                                                                | Hardware Profiles                                                                          |
|            |                                                                                                |                                                                                            |

- Click right mouse on USB Serial Port (#) will showing on as bellow. You could modify COM port numbers by click right mouse on "USB Serial Port (COM#)" Item for modifying:

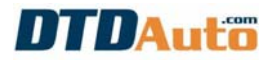

| Elle       Action       View       Help         Image: State of the state of the state of                                                                                     | × |
|----------------------------------------------------------------------------------------------------|---|
| Image: Computer         Image: Computer                                                                                                    |   |
| DTALTO-SLE378C     Batteries     Batteries     Disk drives     Disk drives     Disk drives     Disk drives     DVD/CD-ROM drives     DVD/CD-ROM drive     |   |
| Batteries Computer Computer Disk drives Disk drives DVD/CD-ROM drives DVD/CD-ROM dr |   |
| Computer     Disk drives     Diska drives     Diska drives     Diska drives     DVD/CD-ROM drives     DVD/CD-ROM drives     DVD     |   |
| Disk drives     Disk drives     Display adapters     Display adapters     Display adapters     Display adapters     Display adapters     Display adapters     Display adapters     Display adapters     Display adapters     Display adapters     Display adapters     Notema     Modema     Modema     Ports (COM & LPT)     Communications rout (COM1)     SCP Printer Port (PT1)                                                                                                    |   |
| Display adapters     Display adapters     Display adapters     DVD/CD-ROM drives     DVD/CD-ROM drives     DVD/CD-ROM drives     DIsplay adapters     DVD/CD-ROM drives     DIsplay adapters     DIsplay adapters     Notema     Modema     Modema     Ports     COM & LPT)     Communications rout (COM1)     ECP Printer Port (PT1)                                                                                                    |   |
| DVD/CD-ROM drives     DVD/CD-ROM drives     Human Interface Devices     IDE ATA/ATAPI controllers     IDE ATA/ATAPI controllers     IDE ATA/ATAPI controllers     IDE ATA/ATAPI controllers     Work adotter pointing devices     Modems     Monitors     Monitors     Pointer Bare S     Pointer Bare (COM1)     Communications rout (COM1)     ECP Printer Bare (PT1)                                                                                                    |   |
| Human Interface Devices     Human Interface Devices     IDE ATA/ATAPI controllers     Keyboards     Keyboards     Mode and other pointing devices     Modems     Modems     Nontors     Pointer Book adapters     Pointer Book adapters     Points (COMB, LPT)     Communications Point (COM1)     ECP Printer Point (PT1)                                                                                                    |   |
| DE ATA/ATAPI controllers     JDE ATA/ATAPI controllers     JD     |   |
| Communications root (COM1)     Communications root (COM1)     Communications root (COM1)     Communications root (COM1)     Communications root (COM1)                                                                                                    |   |
| How Reyboards         How Reyboards         How Modems         How Reyboards         How Reyboards         Ho                                                                                                    |   |
| B→       Mice and other pointing devices         B→       Monitors         B→       Monitors         B→       Pointors         B→       Pointors <td></td>                                                                                                    |   |
| • → ● Monitors         • → ● Monitors         • → ● POMCIA adapters         • → ● POMCIA adapters         • → ● POMCIA adapters         • → ● Communication: Aget (COM1)         · → ● Communication: Aget (COM1)         · → ● COM Printer Book (COM1)         · → ● COM Printer Book (COM1)         ·                                         |   |
|                                                                                                    |   |
| Betwork adapters     PCMCIA adapters     Ports (COM & LPT)     Communications (com1)     PCP Printer Port (COM1)     PCP Printer Port (PT1)                                                                                                    |   |
| B → S FCMCIA adapters<br>→ S Ports (COM& LPT)<br>→ Communications root (COM1)<br>→ ECP Brinter Box (PT1)                                                                                                    |   |
|                                                                                                    |   |
|                                                                                                    |   |
| ECP Brinter Bold (PT1)                                                                                                    |   |
|                                                                                                    |   |
| USB Serial Port (COM4)                                                                                                    | _ |
| E See Processors                                                                                                    |   |
| E Sound, video and game controllers                                                                                                    |   |
| I+- V System devices                                                                                                    | - |

| neral | Port Settings | Driver Detais      |                 |                 |
|-------|---------------|--------------------|-----------------|-----------------|
|       |               | Bits per second:   | 9600            | ~               |
|       |               | <u>D</u> ata Lits: | 8               | ~               |
|       |               | Paiity:            | None            | *               |
|       |               | <u>S</u> top Lits: | 1               | *               |
|       |               | Elow control:      | None            | ~               |
|       | /             | Ad                 | vanced <u>F</u> | lestore Default |
|       |               |                    |                 |                 |

- Click "**Advanced...**" button and you could set COM port number is 04 from combo box of COM port number. Click "**OK**" button to finish.

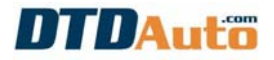

| Advanced Settings for COM5                                                                                                    |                                                            | ? 🛛                      |
|----------------------------------------------------------------------------------------------------|------------------------------------------------------------|--------------------------|
| COM Port Number: DM4 (in use) V<br>USB Transfer Sizes<br>Select lower settings to correct performance problems at low b<br>Select higher settings for faster performance.<br>Receive (Bytes): 4096 V<br>Transmit (Bytes): 4096 V | oaud rates.                                                | OK<br>Cancel<br>Defaults |
| BM Options                                                                                                    | Miscellaneous Options                                      |                          |
| Select lower settings to correct response problems. Latency Timer (msec): 16                                                                                                    | Serial Enumerator<br>Serial Prirter<br>Cancel If Power Off |                          |
| Timeouts                                                                                                    | Event On Surprise Removal                                  |                          |
| Minimum Read Timeout (msec). 0                                                                                                    | Disable Modern Ctrl At Startup                             |                          |
| Minimum Write Timeout (msec): 0 💌                                                                                                    |                                                            |                          |

- Now, you have completed already all of USB-COM converter installation and port setting. To check, you unplug USB-COM converter and re-plug, you will see to appear visual COM port is 04 numbers.

#### 2.2.2 Install EFI SCAN software

1. <u>Step 1</u>: Open folder "EFI SCAN\_1.5\_ENGLISH". Run file "Setup.exe".

☞ Note: The installation process will have some report show on require the user to select when files copy are the same name or older or already available and it are using then you please select "KEEP" button and "IGNORE" button to continue installation to finish.

2. <u>Step 2</u>: Copy folder "W\_Engine" and "Wa\_ABS" to "C:\Program Files\EFISCAN"

3. <u>Step 3</u>: Start EFI SCAN from **Start menu / Programs / DTDAUTO TECHNOLOGIES/ EFI SCAN** 

**4.** <u>Step 4</u>: Enter the "Activation Code", which is supplied in device package to activate EFI Scan software.

**5.** <u>Step 5</u>: Set Com port on EFI SCAN software. In this case, if you have set "USB Serial Port Number" is 04 then you must set COM port number in EFI Scan program is 04 as bellow:

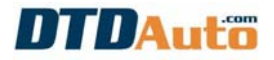

| EFI SCAN (A | uto live up                                                                 | date)<br>N PORT ——— |             |           |      |
|-------------|-----------------------------------------------------------------------------|---------------------|-------------|-----------|------|
| •           | СОМ 1                                                                       | 💮 СОМ 2             | 🕒 СОМ З     | COM 4     |      |
| VIEW        | CONNECT                                                                     | ION OF DLC          |             |           |      |
|             | <ul> <li>ECM</li> <li>ABS</li> <li>ECM</li> <li>ECM</li> <li>ABS</li> </ul> |                     |             |           |      |
|             |                                                                             |                     |             |           |      |
|             | VIEW IN I                                                                   | DLC CONNECTIC       | N ><br>)N > | # b == e  | u421 |
| About DTE   | DAUTO EF                                                                    | FI SCAN 1.5 >>>     | 2012        | < APPLY > |      |

- 3. USE EFI SCAN 1.5+
- 3.1 USE TECHSTREAM SOFTWARE
- 3.1.1 Connect Techstream to vehicle

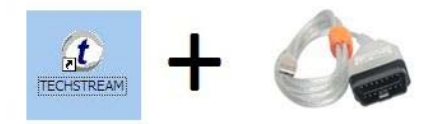

- 1. <u>Step 1</u>: Connect MOBD & OBD-II cable into a USB port of computer
- 2. Step 2: Connect DLC port (16 pin) of cable into DLC connector of vehicle

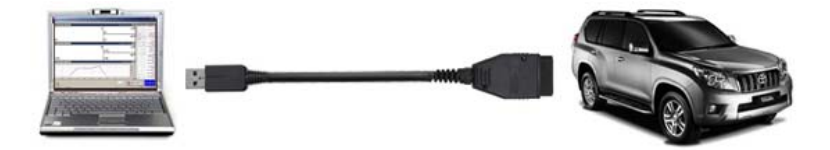

**3.** <u>Step 3</u>: Open file "**TechsTream**" on desktop. The screen display as below:

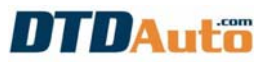

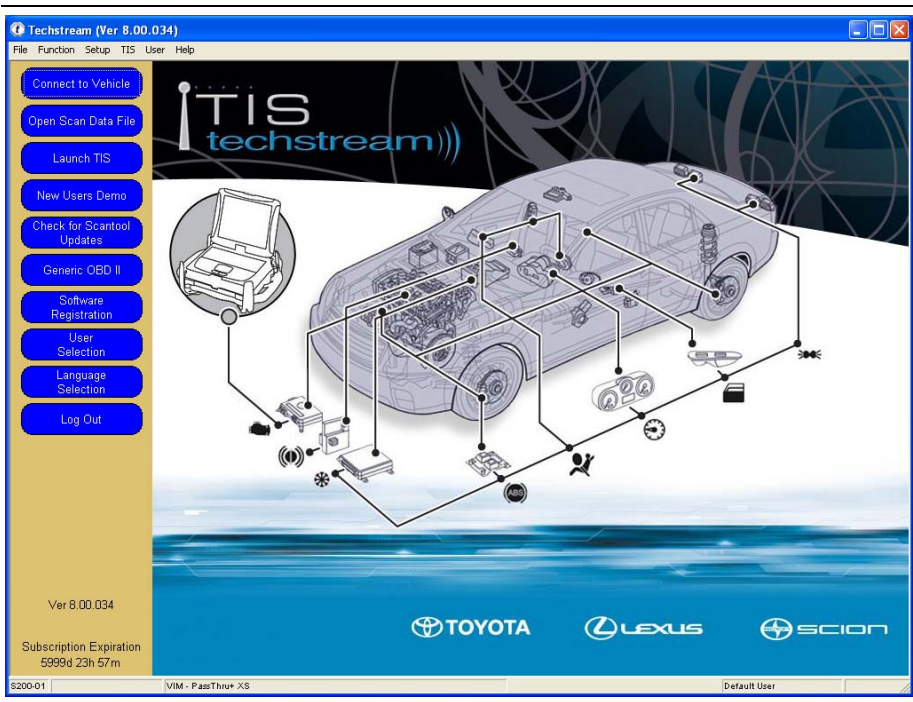

- "**Connect to Vehicle**" button: Begins diagnosing the TOYOTA/LEXUS/ SCION vehicle. The vehicle type is automatically determined via communication with the vehicle. If the vehicle type cannot be automatically determined, the user must select Option.

- "**Open Scan Data File**" button: Opens the Service Event File or Uploads Drive Recorder Data.

- "Launch TIS" button: Launches web browser to connect to TIS.

- "New Users Demo" button: Displays the demonstration screen.

- "Check for Scantool Updates" button: Checks for Techstream software updates.

- "Generic OD II" button: Runs Generic OBD II. I

- "**Software Registration**" button: Performs user registration so the software can be used.

- "User Selection" button: Changes the User

- "Language Selection" button: Changes the language

- "Log Out" button: Changes the Current user to Generic User. If user settings are changed, the changes made will be cancelled.

4. <u>Step 4</u>: Click "Connect to Vehicle" button. The procedure for Vehicle Connect is as follows:

Automatic Vehicle Selection: Vehicle information is automatically displayed for the selected vehicle in the Vehicle Connection Wizard Dialog box.

**Manual Vehicle Selection**: The user enters the Division, Model, Model Year, Engine and vehicle Option(s) to determine the vehicle.

#### 3.1.2 Select system

The System Select screen displays the ECU's installed on the vehicle. Select the ECU to be diagnosed. When the Live Data Button is pushed, the Live Data Tab is displayed. The user may return to the System Select Tab and open another Live Data Tab.

| Techstream (Ver 7.10.                          | .030) - 613                                                  |                                                                                                    |                                                                                                    |                                                     |              | _ 8 ×      |
|------------------------------------------------|--------------------------------------------------------------|----------------------------------------------------------------------------------------------------|----------------------------------------------------------------------------------------------------|-----------------------------------------------------|--------------|------------|
| File Function Setup Tec<br>System Select Store | hDoc User Help                                               |                                                                                                    |                                                                                                    |                                                     |              |            |
| HILUX KUN<br>IKDFTV<br>Health Check            | System Select desired a<br>System V<br>System V<br>*System V | election Me<br>system and then<br>fellow = ECU st<br>White = ECU con<br>White w/Asterisk<br>Powertrain   C | PRU<br>a press the arrow but<br>atus unknown.<br>mmunication OK.<br>c = ECU not support<br>chassis   Body Ele | tton to access the<br>ed or not respond<br>actrical | ECU.         |            |
| Customize<br>Setting                           | Engine<br>Telematics                                         | ECT                                                                                                    | Cruise Control                                                                                                | ABS/VSC/TRC                                         | Immobiliser  | SRS Airbag |
| Reprogramming                                  |                                                              |                                                                                                    |                                                                                                    |                                                     |              |            |
| Bus Check                                      |                                                              | <u>.</u>                                                                                                   | R                                                                                                    |                                                     |              |            |
|                                                |                                                              |                                                                                                    |                                                                                                    |                                                     |              |            |
|                                                |                                                              |                                                                                                    |                                                                                                    |                                                     |              | ¥.         |
| Print<br>Main Menu                             |                                                              |                                                                                                    |                                                                                                    |                                                     |              |            |
| S303-01                                        |                                                              |                                                                                                    |                                                                                                    |                                                     | Default User | DLC 3 🔶    |

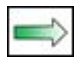

**Live Data button**: When the Live Data Button is pressed, the ECU Live Data Tab is displayed. This button cannot be used if an ECU is not selected.

#### 3.1.3 Read/Clear fault code

- Fault codes are data stored in the vehicle computer (ECU) internal memory when problems occur. Fault codes for the system selected are displayed on the screen.

- Push "**Trouble code**" button to view fault codes. The fault codes display on the Diagnostic Code List:

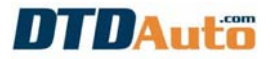

|            |    | 0.1   | In                                                                    | 0       | 0       |         | 0         |        |
|------------|----|-------|-----------------------------------------------------------------------|---------|---------|---------|-----------|--------|
|            | H  | Code  | Description                                                           | Current | Pending | History | Permanent | Summar |
| uble Codes | 83 | P0125 | Insufficient Coolant Temperature for Closed Loop Fuel Control         | x       |         | x       |           | P      |
| Data List  |    | P1130 | A/F Sensor Circuit Range/Performance Malfunction (Bank 1<br>Sensor 1) |         | x       |         |           | P      |
|            |    | P1135 | A/F Sensor Heater Circuit (Bank 1 Sensor 1)                           | x       | x       | х       |           | P      |
| ctive Test |    | P1150 | A/F Sensor Circuit Range/Performance Malfunction (Bank 2<br>Sensor 1) |         | x       |         |           | P      |
| Monitor    |    | P1155 | A/F Sensor Heater Circuit Malfunction (Bank 2 Sensor 1)               | x       | x       | х       |           | P      |
| Utility    |    |       |                                                                       |         |         |         |           |        |
|            |    |       |                                                                       | -       | -       |         |           |        |
|            |    |       |                                                                       |         |         |         |           |        |
|            |    |       |                                                                       |         | -       |         |           |        |
|            |    |       |                                                                       |         |         |         |           |        |
|            |    |       |                                                                       |         |         |         |           |        |
|            |    |       |                                                                       |         |         |         |           |        |
|            |    |       |                                                                       |         |         |         |           |        |
| S Search   | H  |       |                                                                       |         |         |         |           |        |

- Push "Clear DTCs" button to clear fault codes.

**Clear DTCs button**: Deletes DTC, freeze-frame, monitor status, monitor results information and the information code.

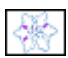

**FF Data button**: Displays freeze-frame data when the cursor is placed on a DTC that contains freeze-frame data. If the system supports neither the FFD nor the FFD Pending function, this button will be hidden.

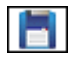

**Store button**: Saves DTC, freeze-frame *(including Pending FFD)*, monitor status, monitor results information and the information code

#### 3.1.4 Display Freeze Frame Data

There are two types of freeze frame data:

- Single freeze frame data: ECU data recorded when the DTC data is generated.

- Multi freeze frame data: ECU data recorded before, after, and when the DTC data is generated.

The procedure for displaying freeze frame data is as follows.

- <u>Step 1:</u> On the Diagnostic Code List, select the DTC data with "**Snow Flake**" icon.

- Step 2: Push the FF Data button.

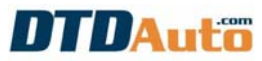

| Camry        | Freeze Frame Data                 |               |          |                            |            |         |
|--------------|-----------------------------------|---------------|----------|----------------------------|------------|---------|
| FE           | P0113 Intake Air Temperature Circ | uit High Inni |          |                            |            |         |
| TFK4CU601841 | rono mane an remperature one      | antingitinpe  | <u> </u> |                            |            |         |
|              | Current FFD Pending FFD           |               |          |                            | *N/A=Not A | vailabl |
| ouble Codes  | Parameter                         | Value         | Unit     | Parameter                  | Value      | Unit    |
|              | Vehicle Speed                     | 0             | MPH      | Throttle Sensor Volt %     | 20.0       | %       |
| Data List    | Engine Speed                      | 354           | rpm      | Throttl Sensor #2 Volt %   | 52.1       | %       |
|              | Calculate Load                    | 12.1          | %        | Throttle Sensor Position   | 0.7        | %       |
| Active Test  | Vehicle Load                      | 1.1           | %        | Throttle Motor DUTY        | 20.0       | %       |
| Monitor      |                                   | 0.17          | gm/se    | Throttle Position          | 0.00       | deg     |
| WIGHTER      | IMAP                              | 0.17          | C        | ISC Flow                   | 14.31      | L/s     |
| Utility      | Advertise Deserves                | 0             | psi(ga   | ISC Position               | 7.46       | deg     |
|              | Atmosphere Pressure               | -0            | uge)     | ISC Feedback Value         | 0.25       | L/s     |
|              | Coolant Temp                      | 97            | F        | ISC Learning Value         | 1.46       | L/s     |
|              | Intake Air                        | -40           | F        | Electric Load Feedback Val | 0.43       | L/s     |
|              | Engine Run Time                   | 14            | s        | Air Conditioner FB Val     | 0.00       | L/s     |
|              | Initial Engine Coolant Temp       | 95.0          | F        | Low Revolution Control     | OFF        |         |
|              | Initial Intake Air Temp           | 83.7          | F        | N Range Status             | ON         | 1       |
|              | Battery Voltage                   | 13.105        | V        | Eng Stall Control FB Flow  | 0.00       | L/s     |
|              | Accel Sens. No.1 Volt %           | 15.6          | %        | Deposit Loss Flow          | 0.00       | L/s     |
|              | Accel Sens, No.2 Volt %           | 32.1          | %        | Fuel Pump Duty             | 63.5       | %       |
| 1S Search    |                                   |               |          |                            | 1          | 1       |
| Print        |                                   |               |          |                            |            |         |
|              |                                   | All Data      | -        |                            | 14         |         |

#### 3.1.5 View live data

- This function displays the ECU data for the system selected on the system selection screen.

- Push "Data List" button. The ECU data is displayed on the Parameter List as below:

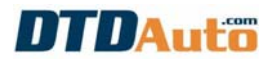

| 8 LS400        | Parameter    | Value     | Unit   | Parameter                 | Value | 1 Hould |
|----------------|--------------|-----------|--------|---------------------------|-------|---------|
| S-FE           | Parameter    | Value     | - Onn  | AICSIC                    | Value | Unit    |
|                | IGN Advance  | 5.0       | dog    | DND SW/                   | OFF   |         |
| t VIN          | CALC Load    | 0.0       |        | Elect Load SIG            | OFF   |         |
|                | MAF          | 0.39      | omiser | Ston Light SW             | OFF   |         |
| 20 20 10 10 10 | Engine SPD   | 0.00      | mm     | Intake CTL VSV1           | OFF   | -       |
| Trouble Codes  | Coolant Temp | 284       | F      | Fuel Pump Relay           | OFF   |         |
|                | Intake Air   | -40       | F      | Fuel Pump                 | OFEMI | +       |
| Data List      | Throttle POS | 0         | 96     | A/C MAG Clutch            | OFF   |         |
|                | IDL SIG      | OFF       | 10     | EVAP VSV                  | OFF   | +       |
| and the second | Vehicle SPD  | 0         | MPH    | Vapor Press VSV           | OFF   | 1       |
| Active Test    | 02S B1 S1    | 0.000     | V      | VVT CTRL B2               | OFF   | -       |
|                | 02S B1 S2    | 0.000     | V      | WT CTRL B1                | OFF   |         |
| Monitor        | 02S B2 S1    | 0.000     | v      | Shift                     | 1st   | -       |
|                | 02S B2 S2    | 0.000     | V      | ECT power mode / M SW     | OFF   | -       |
| LINERAL CO.    | Short FT #1  | -0.04     | %      | Reverse                   | OFF   |         |
| Othicy         | Long FT #1   | -0.04     | %      | Drive                     | OFF   | -       |
|                | TOTAL FT #1  | 1.012     |        | 4th(M)/Drive              | OFF   | 1       |
|                | Short FT #2  | -0.04     | %      | 3rd                       | OFF   |         |
|                | Long FT #2   | -0.04     | %      | 2nd                       | OFF   |         |
|                | 02FT B1 S1   | -0.04     | %      | Low                       | OFF   | -       |
|                | 02FT B1 S2   | 99.15     | %      | IGNITION                  | 0     |         |
|                | 02FT B2 S1   | -0.04     | %      | Cylinder #1 Misfire Count | 0     |         |
|                | FUEL SYS #1  | OL        |        | Cylinder #2 Misfire Count | 0     |         |
|                | FUEL SYS #2  | OL        |        | Cylinder #3 Misfire Count | 0     |         |
|                | FCIDL        | OFF       |        | Cylinder #4 Misfire Count | 0     |         |
|                | MIL Status   | ON        |        | Cylinder #5 Misfire Count | 0     |         |
|                | 02 LR B1 S1  | 0         | ms     | Cylinder #6 Misfire Count | 0     |         |
|                | 02 RL B1 S1  | 0         | ms     | Cylinder #7 Misfire Count | 0     |         |
|                | 02 RL B2 S1  | 0         | ms     | Cylinder #8 Misfire Count | 0     |         |
|                | Starter SIG  | OFF       |        | MISFIRE RPM               | 0     | rpm     |
| Print          |              | Diagnosis | •      |                           |       | 6       |

#### 3.1.6 Active/test actuators

The active test is a function to check drive relays, actuators, solenoids, etc. If they are driven normally in the active test, it is possible to judge circuits as normal from the ECU to relays, actuators, solenoids, etc.

- Press the "**Active Test**" button from the Menu Button. When the Active Test Selection Dialog displays, select the Active Test items.

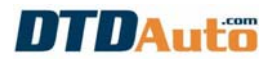

| 8 LS400                                                                                                    | Parameter                            | Value             | Unit         | Parame                   | ter     | Value   | Uni |
|----------------------------------------------------------------------------------------------------|--------------------------------------|-------------------|--------------|--------------------------|---------|---------|-----|
| -FE                                                                                                    | Injector                             | 0.0               | ms           | A/C SIG                  |         | OFF     |     |
|                                                                                                    | IGN Advance                          | 5.0               | dea          | PNP SW                   |         | OFF     | -   |
| EVIN                                                                                                    | CALC Load                            | 0.00              | N            | The Land Colo            |         | OFF     |     |
|                                                                                                    | MAF Active Test Selecti              | on (\$307-01)     |              |                          |         | OFF     | -   |
|                                                                                                    | Engine SF                            |                   |              |                          |         | OFF     | -   |
| rouble Codes                                                                                                    | Coolant Ti Select desired Active Tes | at from the List. | Description  |                          |         | OFF     | -   |
|                                                                                                    | Intake Air                           |                   | Description  |                          |         | OFF/M,L |     |
| Data List                                                                                                    | Throttle P Injector volume           | ^                 |              |                          |         | OFF     |     |
|                                                                                                    | IDL SIG A/F Control                  |                   |              |                          |         | OFF     |     |
| A COLORADO                                                                                                    | Vehicle S Intake Control VSV1        |                   |              |                          |         | OFF     | -   |
| Active Test                                                                                                    | 02S B1 S Fuel Pump Relay             |                   |              |                          | 100     | OFF     | -   |
|                                                                                                    | 02S B1 S Fuel Pump                   | 1                 |              |                          | - 1966) | OFF     |     |
| Monitor                                                                                                    | 02S B2 S A/C Magnetic Clutch Re      | lay A             | Available co | ommands & expected resu  | ts:     | 1st     |     |
|                                                                                                    | 02S B2 S Purge VSV                   |                   |              |                          | 100     | OFF     |     |
| Utility                                                                                                    | Short FT # Vapor Press VSV           |                   |              |                          |         | OFF     |     |
| Contract of the second second | Long FT # VVT Control (Bank 1)       |                   |              |                          |         | OFF     |     |
|                                                                                                    | TOTAL FT VVT Control (Bank 2)        |                   |              |                          |         | OFF     |     |
|                                                                                                    | Short FT Shift                       |                   |              |                          | 192     | OFF     |     |
|                                                                                                    | Long FT # Lock Up Solenoid           |                   | Execute or   | undition.                |         | OFF     |     |
|                                                                                                    | 02FT B1 O/D Cut Solenoid             |                   | .xecute cu   | multion.                 |         | OFF     | 1   |
|                                                                                                    | 02FT B1 C/D Control Solenoid         |                   |              |                          | ~       | 0       |     |
|                                                                                                    | 02FT B2 Line Pressure Un Solen       | aid               |              |                          |         | 0       |     |
|                                                                                                    | FUEL SY                              | <i>//u</i>        |              |                          |         | 0       | _   |
|                                                                                                    | FUEL SY TELCO                        |                   |              |                          | 100     | 0       |     |
|                                                                                                    | FC IDL FEI(IC)                       | X                 |              |                          | 1       | 0       |     |
|                                                                                                    | MIL Statu                            |                   |              | 1 1                      |         | 0       |     |
|                                                                                                    | 02 LR B1                             |                   |              | OK C                     | Cancel  | 0       |     |
|                                                                                                    | 02 RL B1                             |                   | 17           |                          |         | 0       |     |
|                                                                                                    | 02 RL B2 S1                          | 0                 | ms           | Cylinder #8 Misfire Coun | t       | 0       |     |
|                                                                                                    | Starter SIG                          | OFF               |              | MISFIRE RPM              |         | 0       | rpn |
|                                                                                                    | <                                    |                   |              |                          |         |         |     |

#### 3.2 USE EFI SCAN SOFTWARE

#### 3.2.1 Connect EFI SCAN to vehicle

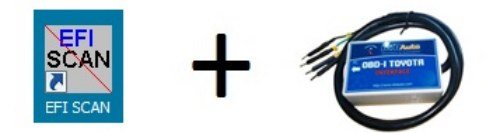

#### A. Computer connecting:

- Use cable between a computer and EFI SCAN converter. Please change communication port is COM1 or COM2 or COM3 or COM4 of the EFI SCAN if it is not connect in first time using.

- Use USB to COM converter for a Computer is not COM port.

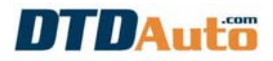

| EFI SCAN (Auto live update)                                                                         |  |
|----------------------------------------------------------------------------------------------------|--|
| COMMUNICATION PORT-                                                                                 |  |
| ○ COM 1 ○ COM 2 ○ COM 3 ○ COM 4                                                                     |  |
| VIEW CONNECTION OF DLC                                                                              |  |
| DLC1<br>• ABS<br>DLC3<br>• ECM<br>• ABS                                                             |  |
| < VIEW IN DLC CONNECTION ><br>< VIEW IN ECM CONNECTION >                                            |  |
| About DTDAUTO EFI SCAN 1.5 >>>         < APPLY >           (C) DTDAUTO VIETNAM Co., LTD 2002 - 2012 |  |

#### B. Connecting to DLC1 or DLC2 diagnostic connector

#### 1. Connecting in Engine fault reading (ECM) as bellow:

- Turn OFF Ignition key
- B pin of data cable to +B Vehicle diagnostic connector

(Other case: If +B-Pin on connector is not available then connect **B** cable to +12V-pin battery)

- E pin of data cable to E1 of DLC Vehicle
- T pin of data cable to TE1 of DLC Vehicle
- W pin of data cable to W of DLC Vehicle

(Several cases: If W-Pin on connector is not available then

Connect **W** cable to negative pin of **check lamp** or **W** pin of **ECU**)

- Turn ON Ignition key

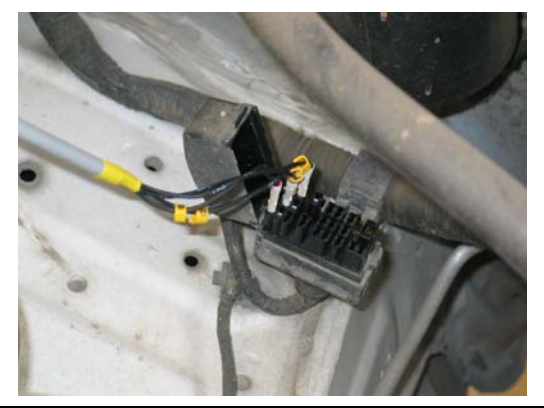

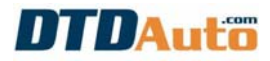

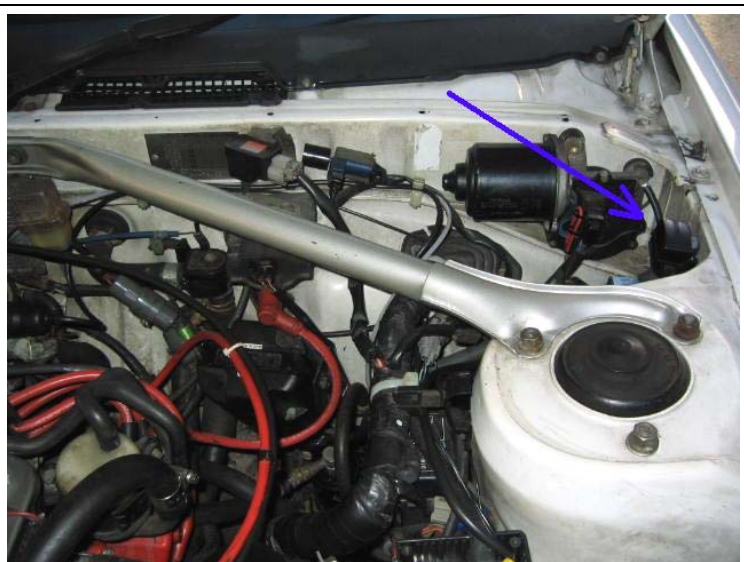

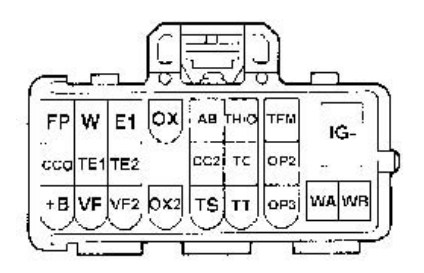

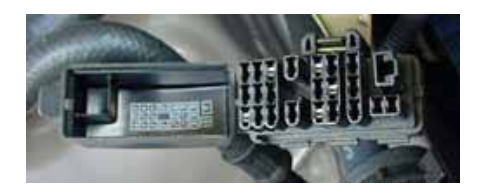

#### 2. Connecting in ABS faults reading (TCM) as bellow:

- Turn OFF Ignition key
- Remove jumper of Wa-Wb on Vehicle diagnostic connector
- B pin of data cable to +B Vehicle diagnostic connector

(Several Cases: If **+B**-Pin on connector is not available then connect B-pin cable to +12V-pin battery)

- E pin of data cable to E1 of DLC Vehicle
- T pin of data cable to Tc of DLC Vehicle
- W pin of data cable to Wa of DLC Vehicle

(Several Cases: If **Wa**-Pin on connector is not available then connect **W** cable to negative pin of **ABS check lamp** or **Wa** pin of **ABS ECU**)

- Turn ON Ignition key

(**Notes:** ABS actuator testing, please turn OFF ignition key, jump between **Ts**-pin and **E1**-pin then run vehicle on the road over 20 km/h in several minutes. Re-connect test-mode as above for ABS actuator fault reading)

# DTDAuto

#### C. Connecting to DLC3 Diagnostic connector (16-pin like OBD-II Style)

(Note: Some Toyota vehicles are OBD-I, M-OBD standard. However, diagnostic connector like OBD-II connector standard)

#### 1. Connecting in Engine faults reading (ECM) as bellow

- Turn OFF Ignition key
- B cable to BAT (16-pin) of DLC Vehicle
- E cable to CG (04-pin) of DLC Vehicle
- T cable to Tc (13-pin) of DLC Vehicle
- W cable to W pin of ECM or negative pin of Engine check lamp)
- Turn ON Ignition key

#### 2. Connecting in ABS faults reading (ABS) as bellow:

Turn OFF Ignition key
B cable to BAT (16-pin) Vehicle diagnostic connector
E cable to CG (04-pin) Vehicle diagnostic connector
T cable to Tc (13-pin) Vehicle diagnostic connector
W cable to Wa pin of ABS ECU or negative pin of ABS check lamp)

- Turn ON Ignition key

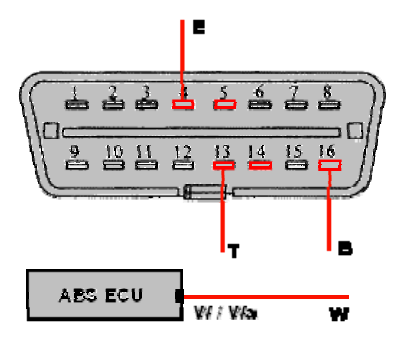

**Notes:** ABS actuator testing, please turn OFF ignition key, jump between Ts (14-pin) and CG (4-pin) and run vehicle on the road over 20 km/h in several minute, re-connect test-mode above for ABS actuator fault reading.

#### 3.2.2 Diagram of wiring connection

A. Locations of Diagnostic Link Connector (DLC) and ECU

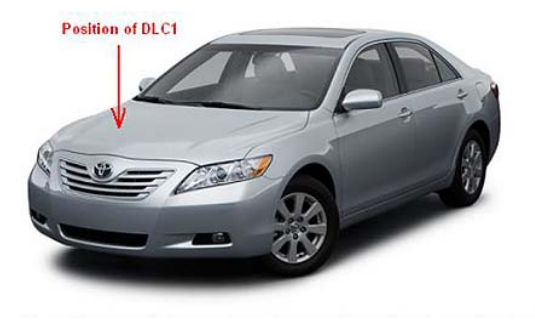

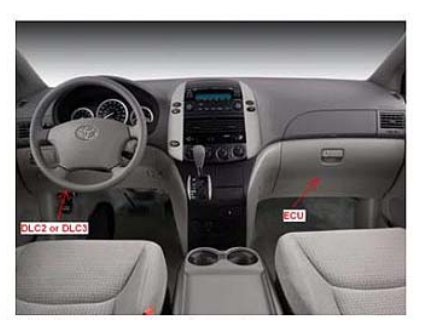

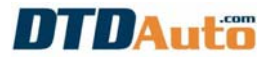

#### B. Read fault engine by MIL for old OBD-I/ MOBD vehicle

1. Case 1 (Use DLC1 with W pin is available on DLC1)

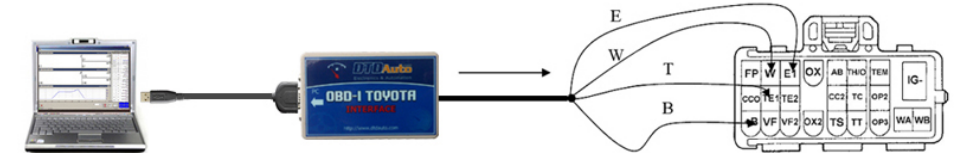

2. Case 2 (Use DLC1 with w pin is not available on DLC1)

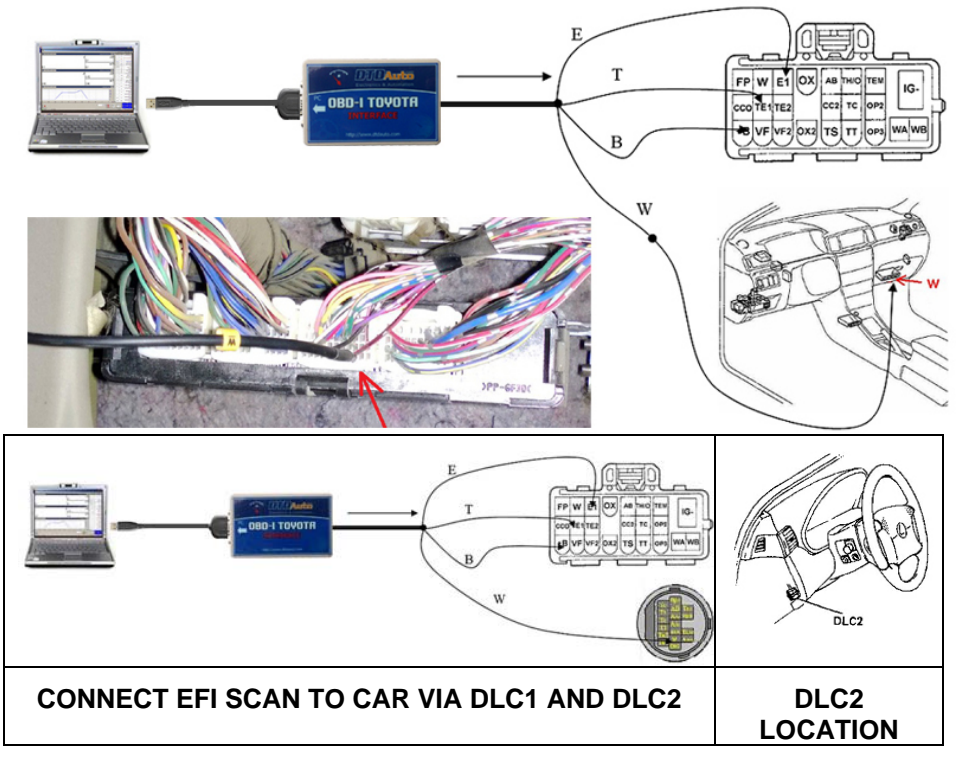

3. Case 3 (Use DLC3 with w pin is not available on DLC3)

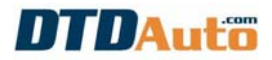

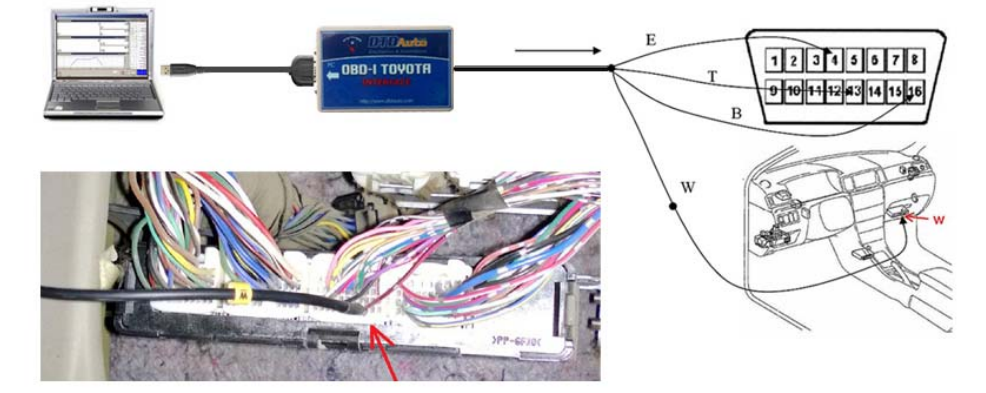

C. Read fault ABS by MIL for old OBD-I/ MOBD vehicle 1. Case 1 (Use DLC1 with Wa pin is available on DLC1)

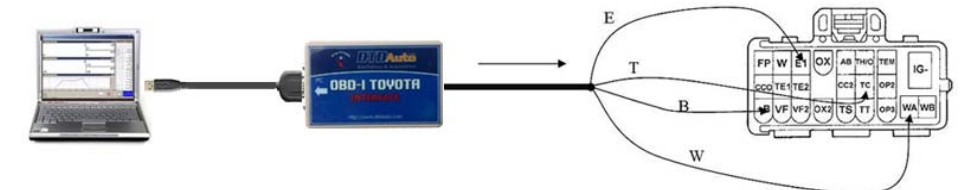

2. Case 2 (Use DLC3 with Wa pin is not available on DLC3) Case 1: with ABS use 3-position valves

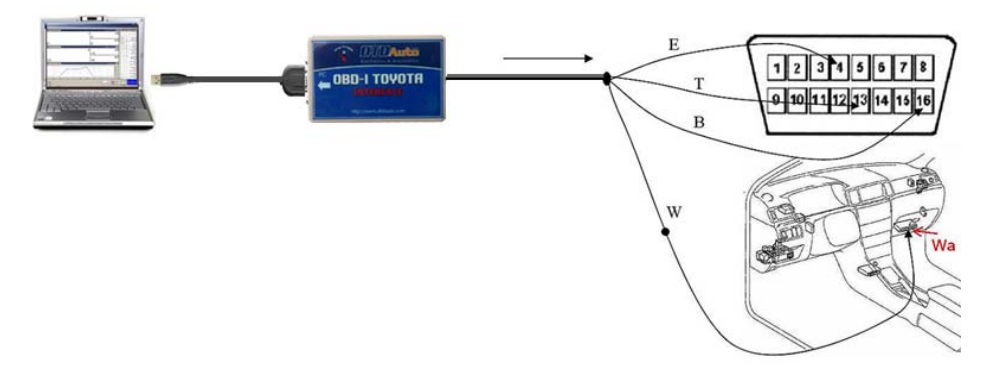

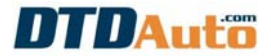

#### Case 2: with ABS use 2-position valves

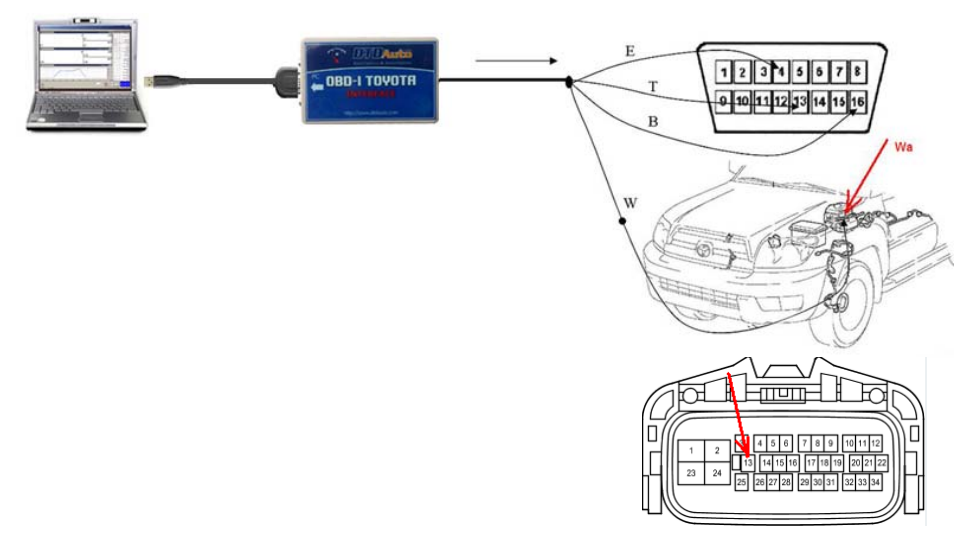

#### D. Determine fault all system by K-Line for new MOBD & OBD-II vehicle

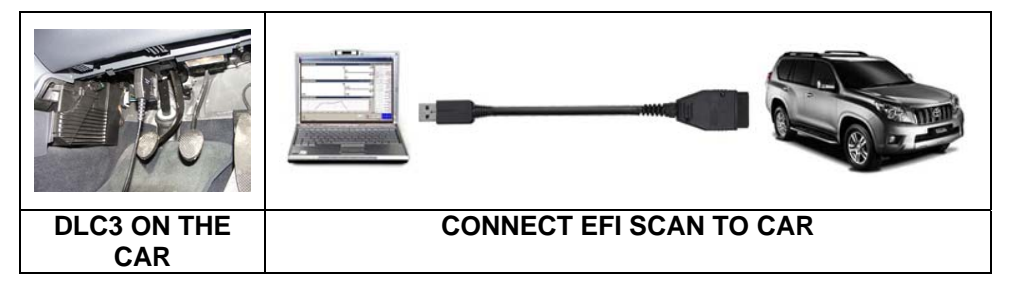

#### 3.2.3 Photos of some positions of W pin in some engines

3S-FE Engine male connector (COROLLA, CAMRY 91 - 2001)

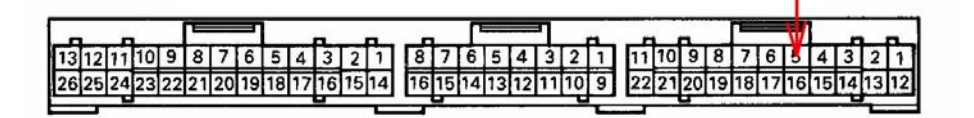

1ZZ-FE Engine male connector (COROLLA ALTIS 1.8G)

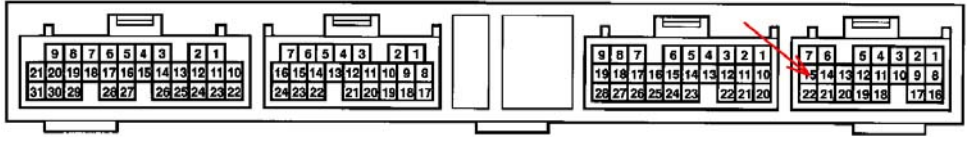

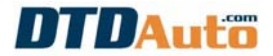

2AZ-FE Engine male connector (CARMY 2.4G)

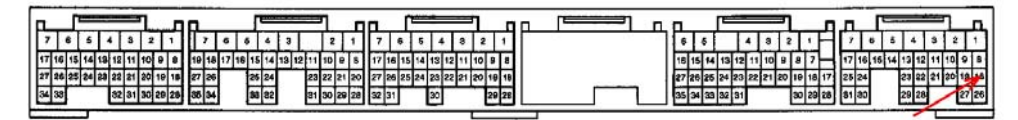

1TR-FE Engine *female connector (INNOVA J/G/V)* 

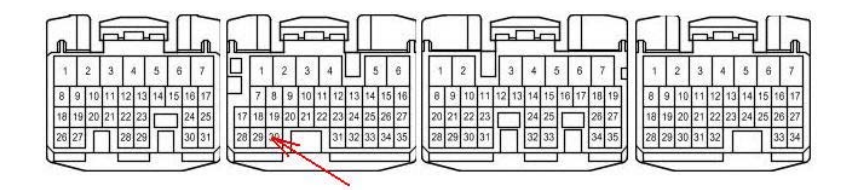

1KD-FTV Diesel Engine *female connector* (PRADO, HILUX, LAND CRUISER)

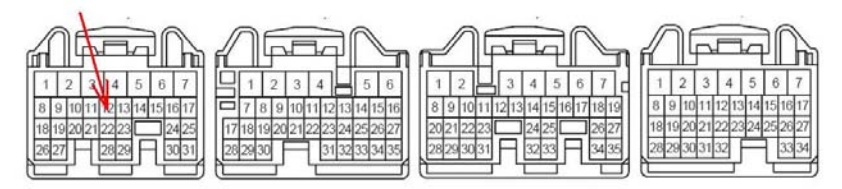

1KZ-TE Diesel Engine female connector (HILUX, LAND CRUISER)

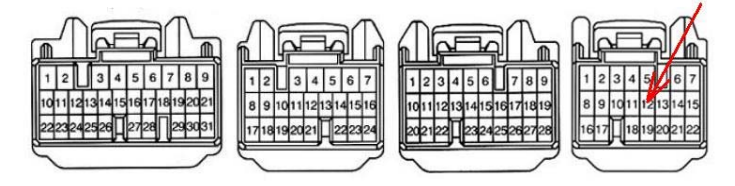

3RZ-FE Diesel Engine female connector (PRADO, HILUX, LAND CRUISER)

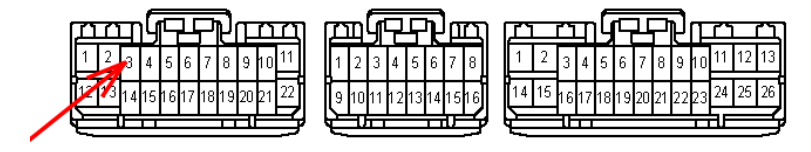

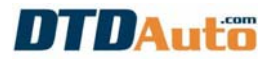

#### 3.3.3 Method find W-pin position on other Toyota ECU

#### 1. <u>Step 1</u>:

Prepare a DC Voltage meter and set range is 20V. Connect red stick (+) of voltage meter to 12V of battery on the vehicle (or any position 12V) is fixed. (Warning: You need sure that, you has setting voltage meter function on electrical multi-meter else it cannot found or danger for your ECU)

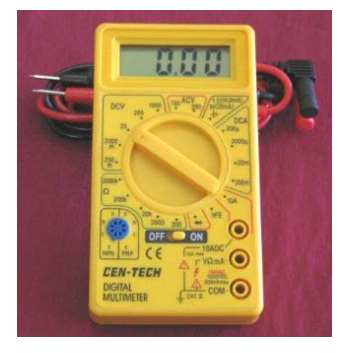

#### 2. <u>Step 2</u>:

Connect EFI Scan tool to diagnostic connector 16 pins OBD-II style (or 17 pins rectangle) excludes W-terminal. Turn on key of ignition and start EFI Scan tool in the computer to "Ready" report displayed on the screen.

#### 3. <u>Step 3</u>:

Connect black stick (-) of voltage meter in turn to all of terminal of the ECU and to view. If position of ECU pin that voltage meter rhythm displayed look like check engine light flashing on the vehicle then this is W-pin position. Connect W- cable pin of EFI Scan tool to that and read fault of engine as normally.

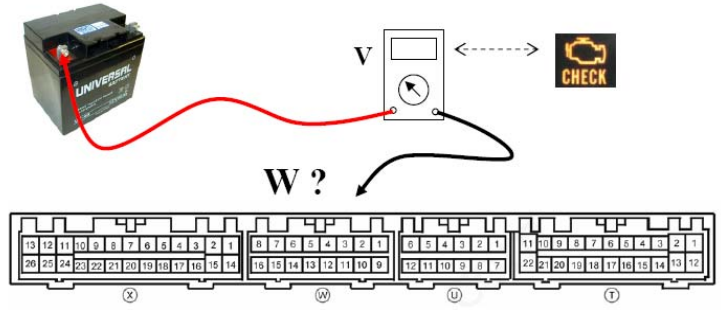

#### 4. <u>Step 4</u>:

Please save this W-position information for other vehicle that have ECU is the same.

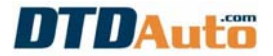

#### 3.3.4 Steps for reading fault code from EFI SCAN

1. <u>Step 1</u>: Connect data cable between a computer and electronic converter

2. <u>Step 2</u>: Connect data cable between electronic converter and car

3. <u>Step 3</u>: Turn on the ignition key of the car (converter's lamp is ON).

4. <u>Step 4</u>: Turn on Computer and start EFI SCAN software. The screen display as below:

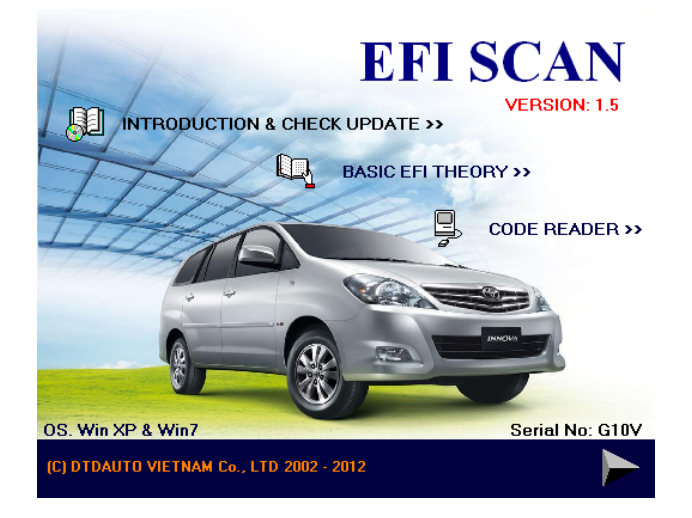

5. <u>Step 5</u>: Click on "CODE READER" item. Main menu display as below:

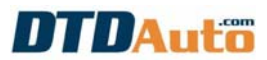

| 🚟 EFI SCAN (Auto live update)           |                  |                      |                 |         |
|-----------------------------------------|------------------|----------------------|-----------------|---------|
|                                         | тс               | <b>DYOTA EFI SCA</b> | Ν               |         |
|                                         |                  |                      |                 |         |
|                                         |                  |                      |                 |         |
|                                         |                  |                      |                 |         |
|                                         |                  |                      |                 |         |
|                                         |                  |                      |                 |         |
|                                         |                  |                      |                 |         |
|                                         |                  |                      |                 |         |
|                                         |                  |                      |                 |         |
|                                         |                  |                      |                 |         |
|                                         |                  |                      |                 |         |
|                                         |                  |                      |                 |         |
|                                         |                  |                      |                 |         |
|                                         |                  |                      |                 |         |
|                                         |                  |                      |                 |         |
| ENGINE, ABS, AT - VERSION 1.5           | Г                |                      |                 |         |
|                                         |                  | DTDAuto              | DOCUMENTO       |         |
| C) DTDAUTO VIETNAM Co., LTD 2002 - 2012 |                  |                      | DUCUMENTS       | neur    |
| <u>ON / OFF B</u> EAD CODE              | RE <u>S</u> TART | Lookup               | o Code COM Port | Options |
|                                         |                  |                      |                 |         |
|                                         | •                | Reset                | MAINT Reset MIL | Print   |
|                                         |                  |                      |                 |         |

- 6. <u>Step 6</u>: Click on "ON/OFF" command for EFI SCAN loading and testing
- 7. <u>Step 7</u>: If loading is OK then check engine light of vehicle is flashing and computer screen display is "**Ready...**"
- 8. <u>Step 8</u>: Select system from "Option" button (Engine is default)

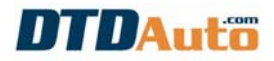

| EFI SCAN (Auto live update)                                                                                                    |  |  |  |
|----------------------------------------------------------------------------------------------------|--|--|--|
| CHOICE SYSTEM            • ECM (Engine)         • ABS (Brake)         • ABS (Brake)         • AA/T(Avido Tran.)         • SRS         • SRS         • ESP         • EAS         • Vhen reading ABS codes do not work, please shift up or down a few years         • When your car is not in the list, you can choose "Other"         • You can select the "Bank" in some cases         • Functions for AT, SRS, ESP, EAS, Wiring diagram will update in next version |  |  |  |
|                                                                                                    |  |  |  |
| About DTDAUTO EFI SCAN 1.5 >>><br>(C) DTDAUTO VIETNAM Co., LTD 2002 - 2012                                                                                                    |  |  |  |

- Select system in "CHOICE SYSTEM"
- Select model in "CHOICE MODEL, YEAR"
- Click on button to continue.

9. <u>Step 9</u>: Click on "READ CODE" button for reading fault code.

**10.** <u>Step 10</u>: Wait about 05 to 20 seconds for complete (*The scanning is good operation if sandglass is flashing*). The screen display as below:

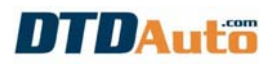

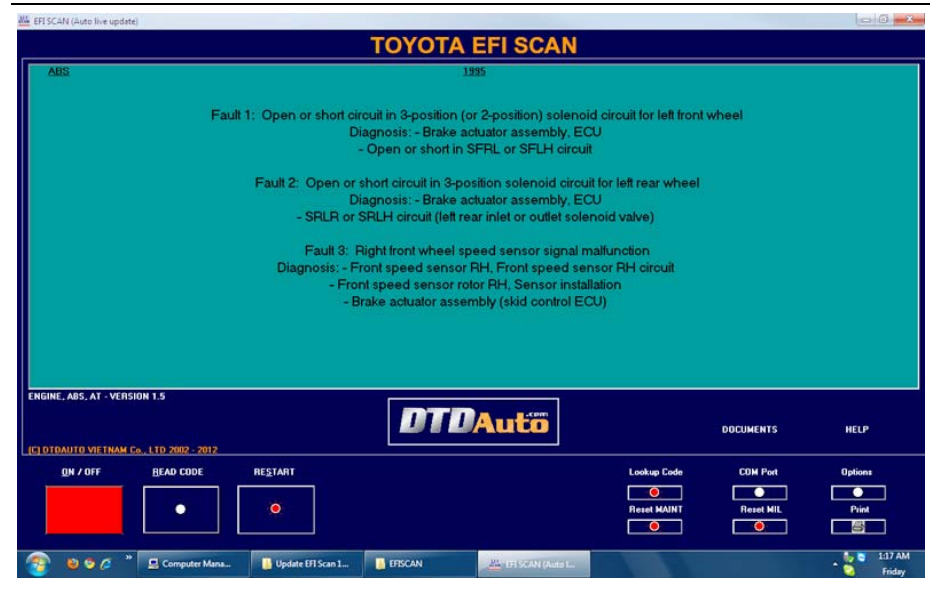

11. <u>Step 11</u>: If you want to check fault again, please click on "RESTART" button and wait until screen display is "Ready..." and continue from Step 9. Notes:

1. EFI SCAN will only display from 01 to 03 of fault status. Reports include of faults, diagnosis and repair suggestion information. If engine fault amount is over of 03 then need to repair it and next checking.

2. Please does not un-plug cable of the battery when fault reading before, like that all of faults were deleted.

3. Some case, history fault code is stored in the memory on recent repairing time that it does not clear. Like this, the un-plug of battery cable clear fault code. Please run the vehicles on the road about 10 min after un-plug of battery cable then fault reading is corrected.

4. Select "**Option**" button to set option from main menu *(Engine is default).* The screen display as below:

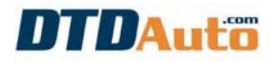

| EFI SCAN (Auto live update)                                                                                                    |  |  |  |
|----------------------------------------------------------------------------------------------------|--|--|--|
| CHOICE SYSTEM            • ECM [Engine]             • ABS (Brake)             • AJT[Auto Tran]             • SRS             • ESP             • EAS             • When reading ABS codes do not work, please shift up or down a few years             • When sealect the "Bank" in some cases             • Functions for AT, SRS, ESP, EAS, Wrining diagram will update in next version |  |  |  |
| < VIEW IN DLC CONNECTION ><br>< VIEW IN ECM CONNECTION >                                                                                                    |  |  |  |
| About DTDAUTO EFI SCAN 1.5 >>><br>(C) DTDAUTO VIETNAM Co., LTD 2002 - 2012                                                                                                    |  |  |  |

5. To lookup more information (including W pin on ECU connector, Electrical wiring diagram, ECU location), from "Option" frame, select system, type vehicle and information which you need to lookup, click on "**VIEW**" button. The screen display as below (notes: this function is complete when you have copy data folder to current folder of EFISCAN.exe file):

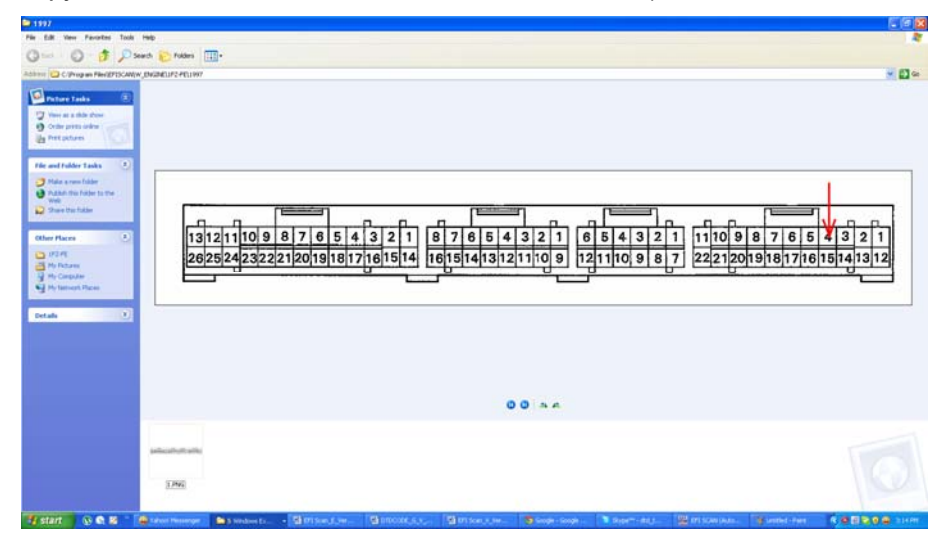

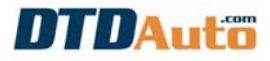

- 6. Do not use electronic converter box for other works.
- 7. Do not use any other cable for replace.
- 8. Do not use EFI SCAN software with any other hardware.

#### 3.3.5 Clear fault code

Function: Clear fault codes stored in ECU.

1. Click on "Reset MIL" button from Main Menu. The screen display as below:

| EFI SCAN (Auto live update)                              |                                                                                                    |  |  |
|----------------------------------------------------------|----------------------------------------------------------------------------------------------------|--|--|
|                                                          |                                                                                                    |  |  |
| CHOICE SYSTEM                                            |                                                                                                    |  |  |
| ECM (Engine)                                             | CHOICE MODEL, YEAR                                                                                                    |  |  |
| 🗭 ABS (Brake)                                            | Engine code                                                                                                    |  |  |
| 🕒 A/T(Auto Tran.)                                        | → Year                                                                                                    |  |  |
| SRS                                                      | 1996 <b>V</b>                                                                                                    |  |  |
| ● ESP                                                    |                                                                                                    |  |  |
| 🔿 EAS                                                    | Notes:<br>- When reading ABS codes do not work, please shift up or down a few years                                           |  |  |
|                                                          | <ul> <li>When your car is not in the list, you can choose "Uther"</li> <li>You can select the "Bank" in some cases</li> </ul> |  |  |
|                                                          | - Functions for AT, SRS, ESP, EAS, Wiring diagram will update in next version                                                 |  |  |
| < VIEW IN DLC CONNECTION ><br>< VIEW IN ECM CONNECTION > |                                                                                                    |  |  |
| About DTDAUTO EFI SC                                     | AN 1.5 >>><br>< APPLY ><br>LTD 2002 - 2012                                                                                    |  |  |

- 2. Choice system type in "CHOICE SYSTEM"
- 3. Click on button to continue. The screen display as below:

# DTDAuto

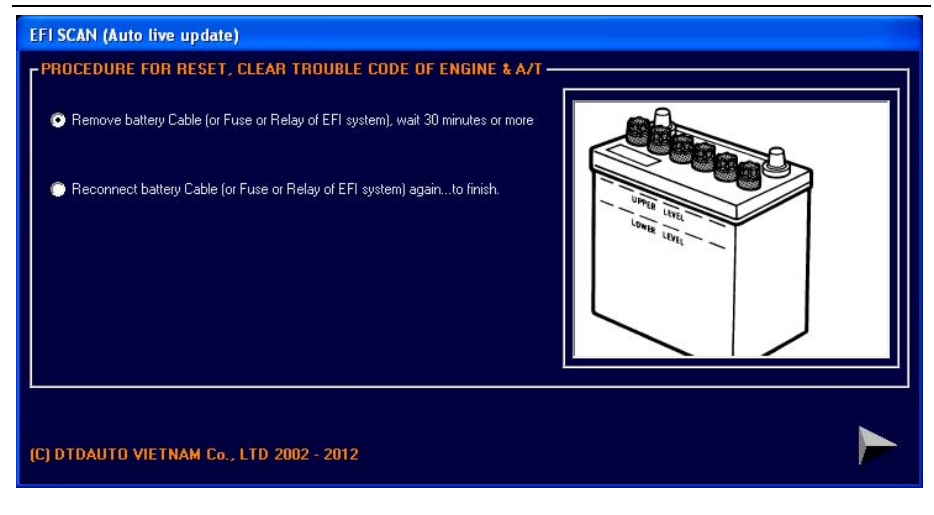

- Execute step-by-step following guide on screen.
- Click mouse on button to return main menu.

#### 3.3.6 Lookup fault codes

1. Click on "Lookup Code" button from main menu. The screen display as below:

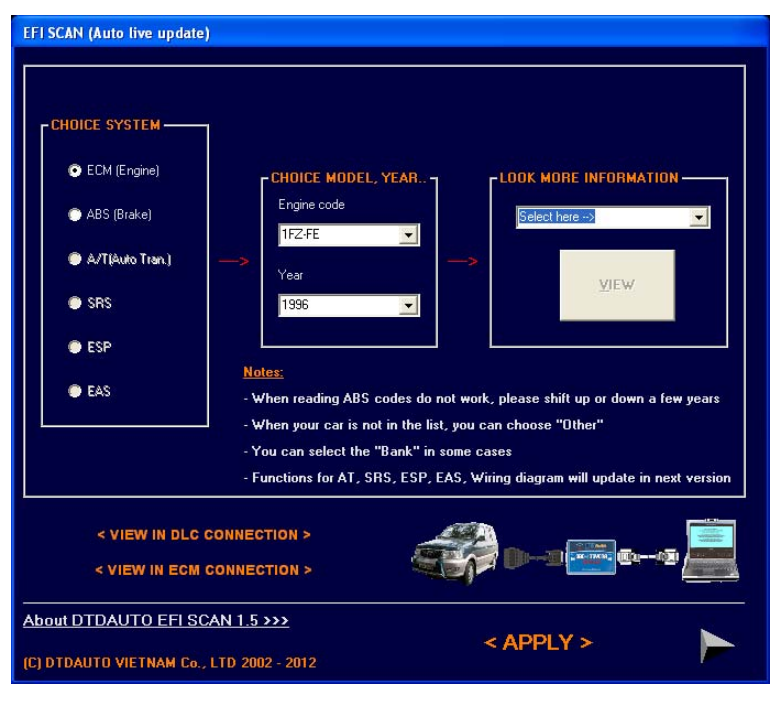

DTDAUTO TECHNOLOGY TEAM, HANOI, VIETNAM – Updated 01/04/2014 www.dtdauto.com

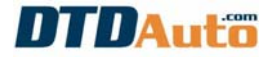

2. Choice system type in "CHOICE SYSTEM" and vehicle type in "CHOICE MODEL, YEAR..."

3. Click on button to continue. The screen display as below:

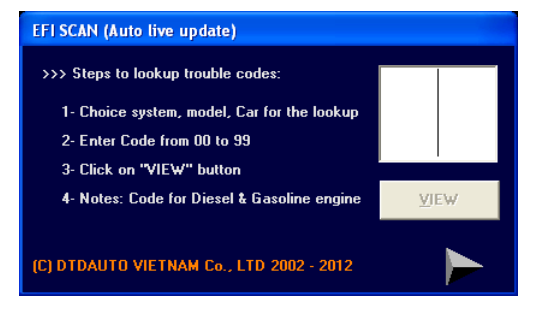

4. Enter fault code on blank box then click on "**VIEW**" button. The screen display as below:

| 171 MARY (Aidu live applicite)                                                                                                    |                                 |                            | - 6 X            |
|----------------------------------------------------------------------------------------------------|---------------------------------|----------------------------|------------------|
| TOYOTA EFI SCAN                                                                                                    |                                 |                            |                  |
| Encant H2-FE<br>Fault 24. There is a fault in the intake air temp' sensor signal                                                                                                    |                                 |                            |                  |
| Diagnosis: Open or thort circuit in infake air temp' sensor<br>Suggest: Infake air temp' sensor circuit; Infake air sensor; ECU<br>111500 (Jets te spine)<br>2) Step to kalae today to air sensor; ECU<br>2) Step to kalae today to air sensor; ECU<br>2) Step to kalae today to air sensor; ECU<br>2) Step to kalae today to air sensor; ECU<br>2) Step to kalae today to air sensor; ECU<br>2) Step to kalae today to air sensor; ECU<br>2) Step to kalae today to air sensor; ECU<br>2) Step to balae today to air sensor; ECU |                                 |                            |                  |
|                                                                                                    |                                 | DOCUMENTS                  | HELP             |
| GM / GNY BSAD-CODE HE31ANT                                                                                                    | Lanking Code<br>O<br>Reset MANT | CDH Puri<br>G<br>Reset MIL | Options<br>Print |
| 1/ 5127   9 @ 8 - @ teles   92 tel + 10 tel + 10 tel                                                                                                    | Steer. 20                       | were 🖉 (715)               | R. 65 8 10100    |

5. Click mouse on button to return main menu.

#### 3.3.7 Reset oil life monitor

1. From main menu click on "**Reset MAINT**" button, the screen display as below:

# DTDAuto

#### EFI SCAN (Auto live update)

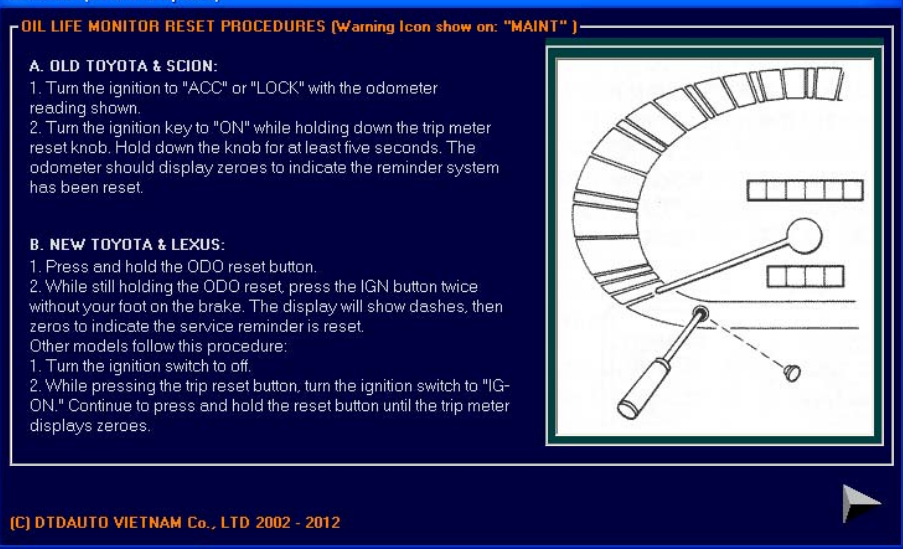

- 2. Execute step by step following guide on screen.
- 3. Click mouse on button to return main menu.

#### 3.3.8 Update latest version

- 1. Connect computer with internet
- 2. Start EFI SCAN program. The screen display as below:

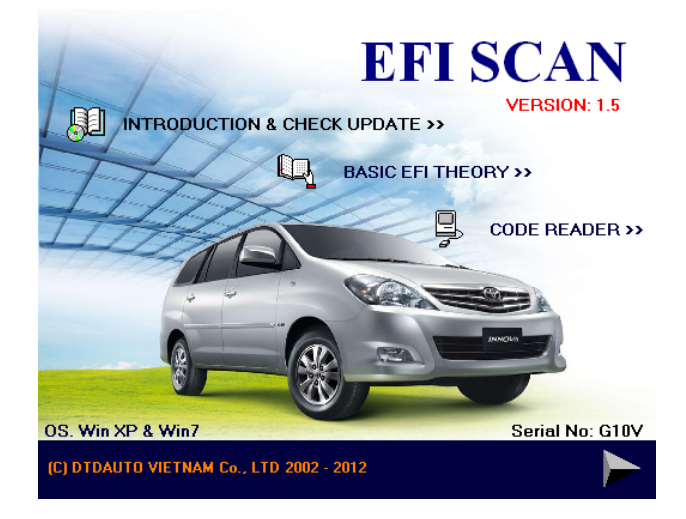

3. Click on "**INTRODUCTION & CHECK UPDATE**" item. The screen display as below:

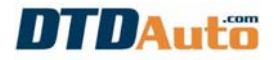

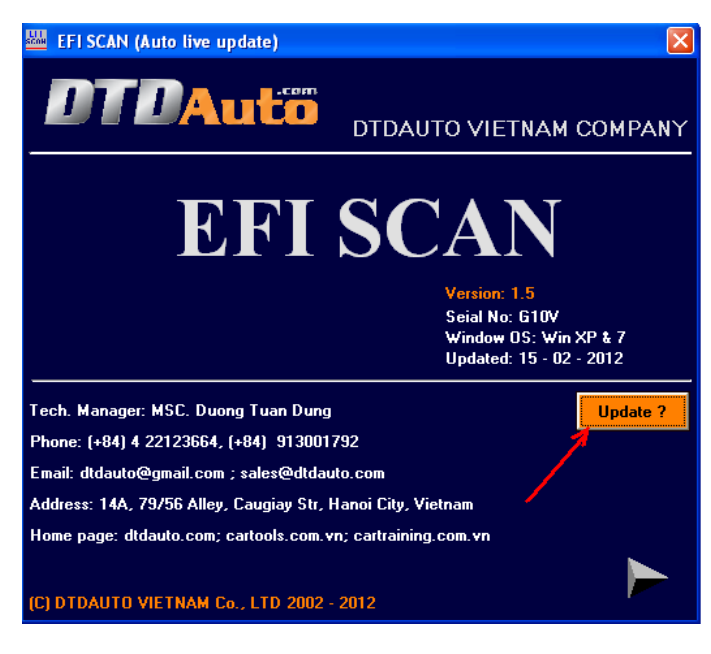

- 4. Click on "UPDATE" button
- If your version is latest, the screen display as below:

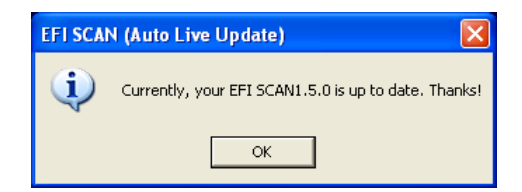

Click on "OK" button to exit.

- If your version is not latest, the screen display as below:

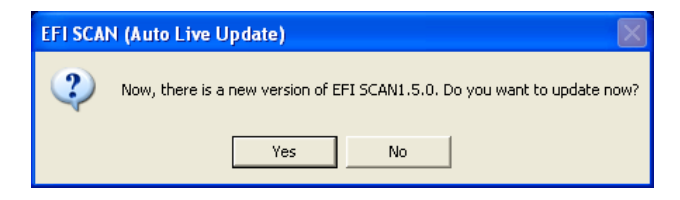

Click on "Yes" button to update, click on "No" button to skip

\*\*\*\*

# Thanks for your reading!

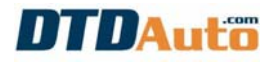

# CONTENT

| 1. INTRODUCTION                                         | 1    |
|---------------------------------------------------------|------|
| 1.1 EFI SCAN 1.5+                                       | 1    |
| 1.2 APPLICATION                                         | 1    |
| 1.3 FUNCTION                                            | 2    |
| 1.4 PACKAGE                                             | 3    |
| 1.5 COMPUTER                                            | 4    |
| 2. INSTALL EFI SCAN 1.5+                                | 4    |
| 2.1 INSTALL TECHSTREAM SOFTWARE                         | 5    |
| 2.1.1 Install MVCI Driver for TOYOTA                    | 5    |
| 2.1.2 Install TOYOTA Techstream Software                | 8    |
| 2.1.3 Get Active code of Techstream software            | . 14 |
| 2.1.4 Setting for Techstream software                   | . 15 |
| 2.2 INSTALL EFI SCAN SOFTWARE                           | . 20 |
| 2.2.1 Install USB to COM converter                      | . 20 |
| 2.2.2 Install EFI SCAN software                         | . 23 |
| 3. USE EFI SCAN 1.5+                                    | . 24 |
| 3.1 USE TECHSTREAM SOFTWARE                             | . 24 |
| 3.1.1 Connect Techstream to vehicle                     | . 24 |
| 3.1.2 Select system                                     | . 26 |
| 3.1.3 Read/Clear fault code                             | . 26 |
| 3.1.4 Display Freeze Frame Data                         | . 27 |
| 3.1.5 View live data                                    | . 28 |
| 3.1.6 Active/test actuators                             | . 29 |
| 3.2 USE EFI SCAN SOFTWARE                               | . 30 |
| 3.2.1 Connect EFI SCAN to vehicle                       | . 30 |
| 3.2.2 Diagram of wiring connection                      | . 33 |
| 3.2.3 Photos of some positions of W pin in some engines | . 36 |
| 3.3.3 Method find W-pin position on other Toyota ECU    | . 38 |
| 3.3.4 Steps for reading fault code from EFI SCAN        | . 39 |
| 3.3.5 Clear fault code                                  | . 44 |
| 3.3.6 Lookup fault codes                                | . 45 |
| 3.3.7 Reset oil life monitor                            | . 46 |
| 3.3.8 Update latest version                             | . 47 |

#### DTDAUTO TECHNOLOGY TEAM

| Phone:     | (+84)43.7845426, (+84)913001792                                    |
|------------|--------------------------------------------------------------------|
| Address 1: | No.10, Dao Tan, Ba Dinh, Hanoi, Viet Nam                           |
| Address 2: | No.14A, 79/56 Alley, Cau Giay st., Hanoi, Viet Nam                 |
| Address 3: | Room 81, Floor 8, Building 2H, Institute of Physics / Institute of |
|            | Science and Technology of Vietnam, No. 18 Hoang Quoc Viet,         |
|            | Hanoi, Vietnam                                                     |
| Email:     | dtdauto@gmail.com; dtdung@iop.vast.ac.vn                           |
| Website:   | http://www.dtdauto.com; http://www.cartools.com.vn;                |